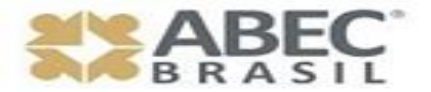

Hangout > 25/ago (quinta) > 10h00-11h00 <u>https://youtu.be/JRYMGLKnryg</u>

# Como indexar seu Periódico no Google Acadêmico

Seu periódico já tem Perfil no Google Acadêmico? Acompanha as citações de todos os artigos publicados? Sabe o Índice-H do seu periódico por este indexador? Quais as vantagens para meu periódico ser indexado no Google Acadêmico? Venha conversar conosco sobre este tema! Associe-se à ABEC (Associação Brasileira de Editores Científicos) e mantenha-se informado!

Conselheiros ABEC Convidados: Gildenir Carolino Santos e David Matos Milhomens Moderadora Secretária-Geral da ABEC: Suely de Brito Clemente Soares

# **Conselheiros ABEC Convidados**

### **Gildenir Carolino Santos**

SBU/PPEC – Idealizador e responsável pelo Portal de Periódicos da UNICAMP

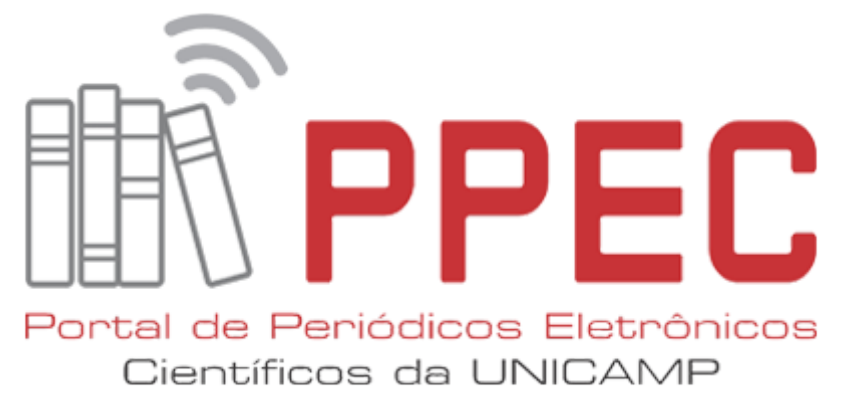

http://periodicos.sbu.unicamp.br/wp/

### **David Matos Milhomens**

Setor de Publicações Científicas Pró-Reitoria de Pesquisa, Pós-graduação e Inovação (PROPPI) Instituto Federal de Educação, Ciência e Tecnologia do Rio Grande do Sul (IFRS)

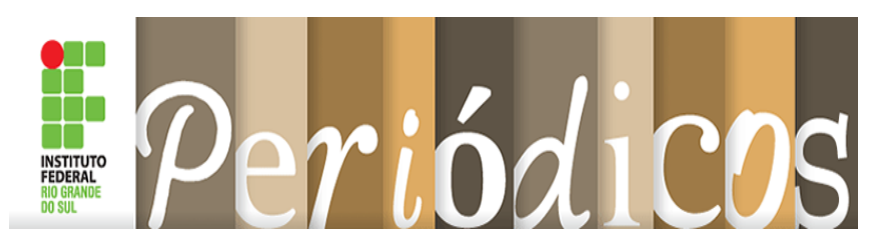

http://ifrs.edu.br/site/conteudo.php?cat=197

### Criar/utilizar conta Google para Citation Como Autor Como um título de Periódico

## Como incluir no Google Scholar Citation Produção acadêmica de Autor Artigos de um periódico científico

- Como capturar citações em diversas normas
- Como criar alertas

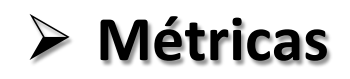

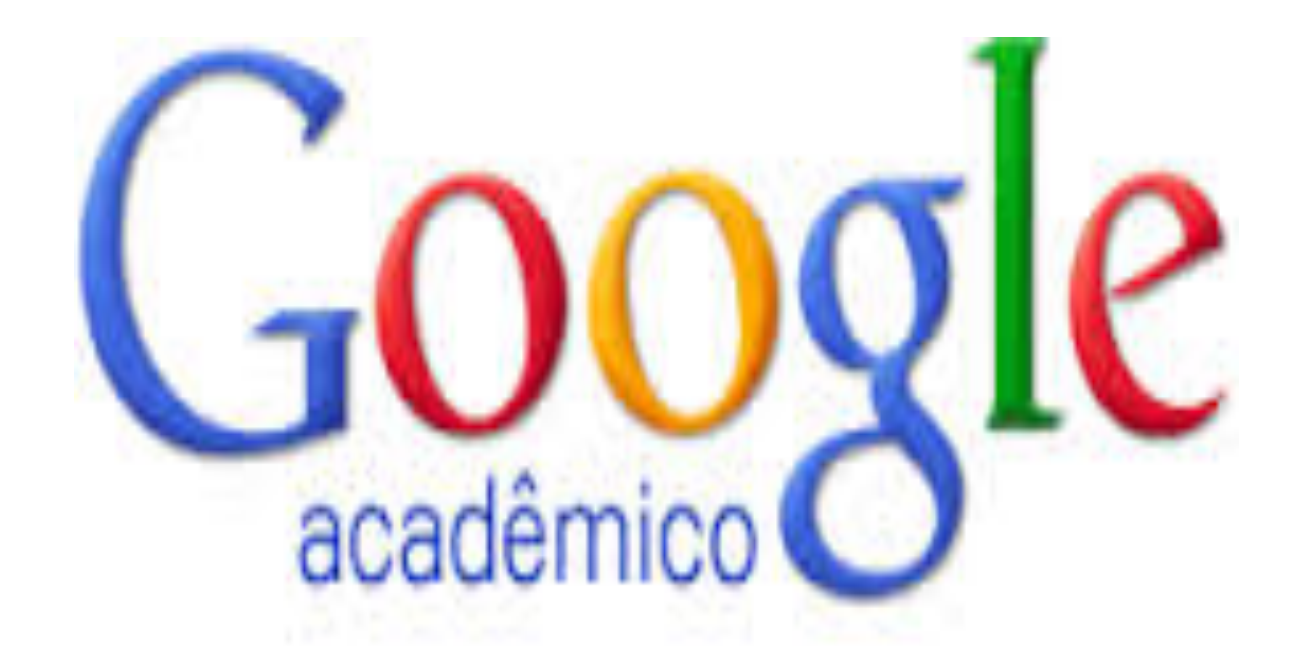

# O Google Acadêmico é um indexador? Devo indicar no meu Periódico?

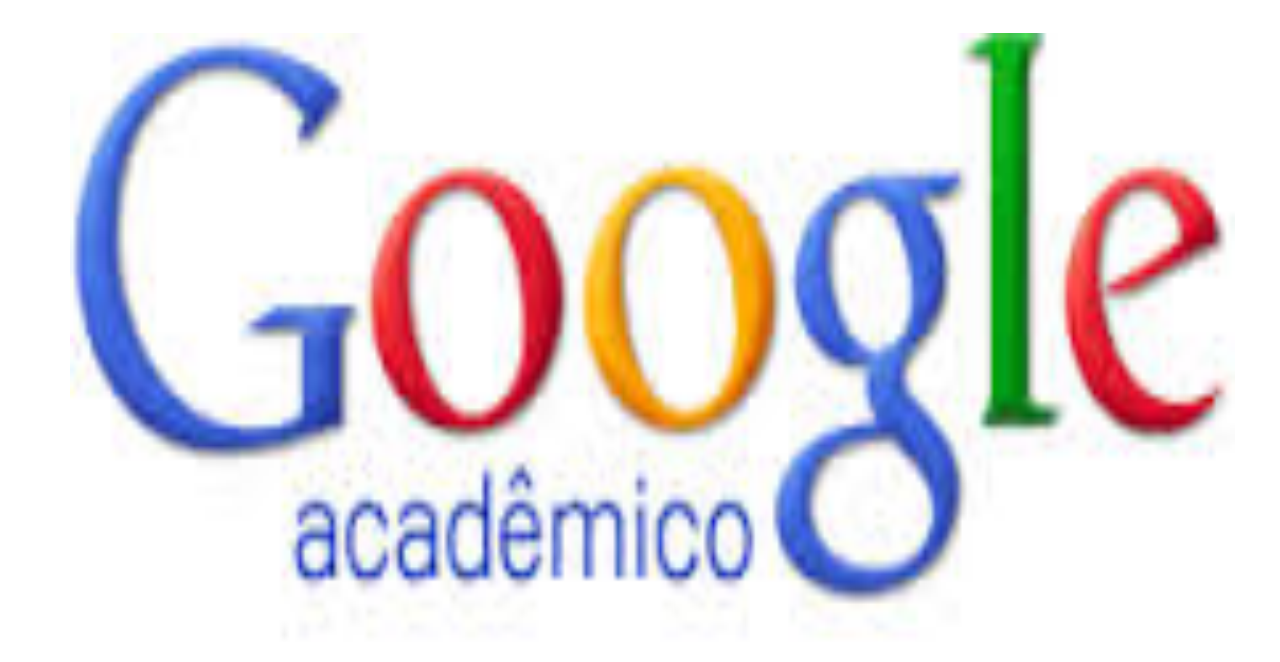

# Quais as vantagens para um periódico ser indexado no Google Acadêmico?

Sobre Pesquisa Citations Inclusão Métricas Publishers bibliotecas

2

Pesquisa Scholar

### Sobre os ombros de gigantes.

Google Scholar oferece uma maneira simples de pesquisar amplamente para a literatura acadêmica. De um lugar, você pode pesquisar em várias disciplinas e fontes: artigos, teses, livros, resumos e opiniões judiciais, de editoras acadêmicas, organizações profissionais, bibliotecas on-line, universidades e outros sites. Google Scholar ajuda a encontrar trabalho relevante em todo o mundo da pesquisa acadêmica.

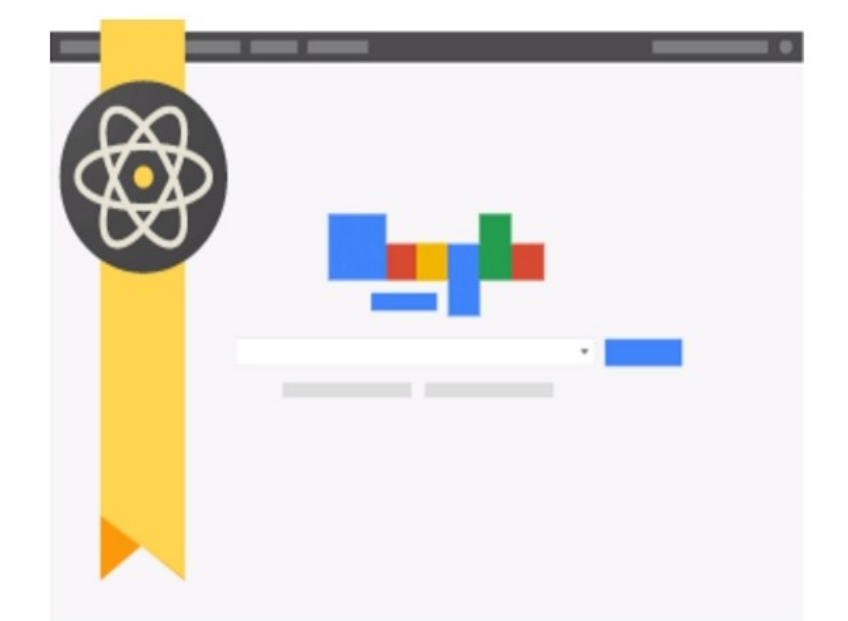

# Citations

| Google Acadêmico |          |           |          | Cita     | tions é u  | ıma das ferramentas do Goog | gle Scholar      |
|------------------|----------|-----------|----------|----------|------------|-----------------------------|------------------|
| Sobre            | Pesquisa | Citations | Inclusão | Métricas | Publishers | bibliotecas                 | Pesquisa Scholar |

| Visão geral  |
|--------------|
| Configuração |
| Citations    |
| atualizações |
| Questões     |

#### **Google Scholar Citations**

Google Scholar Citations fornecer uma maneira simples para os autores de manter o controle de citações de seus artigos. Você pode verificar quem está citando suas publicações, citações gráfico ao longo do tempo, e calcular várias métricas de citação. Você também pode fazer o seu perfil público, de modo que ele pode aparecer nos resultados do Google Scholar, quando as pessoas procurar o seu nome, por exemplo, Richard Feynman.

O melhor de tudo, é rápido de configurar e simples de manter - mesmo se você escreveu centenas de artigos, e até mesmo se o seu nome é compartilhada por vários estudiosos diferentes. Você pode adicionar grupos de artigos relacionados, não apenas um artigo de cada vez; e suas métricas de citação são calculados e atualizados automaticamente como Google Scholar encontra novas citações para o seu trabalho na web. Você pode optar por ter a sua lista de artigos atualizados automaticamente ou rever as atualizações você mesmo, ou para atualizar manualmente seus artigos a qualquer momento.

# Criar/utilizar conta Google para Citation

2.1 Como Autor

# **Como incluir no Google Scholar Citation**

Produção acadêmica de Autor

- ✓ automaticamente
- ✓ manualmente

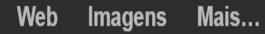

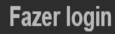

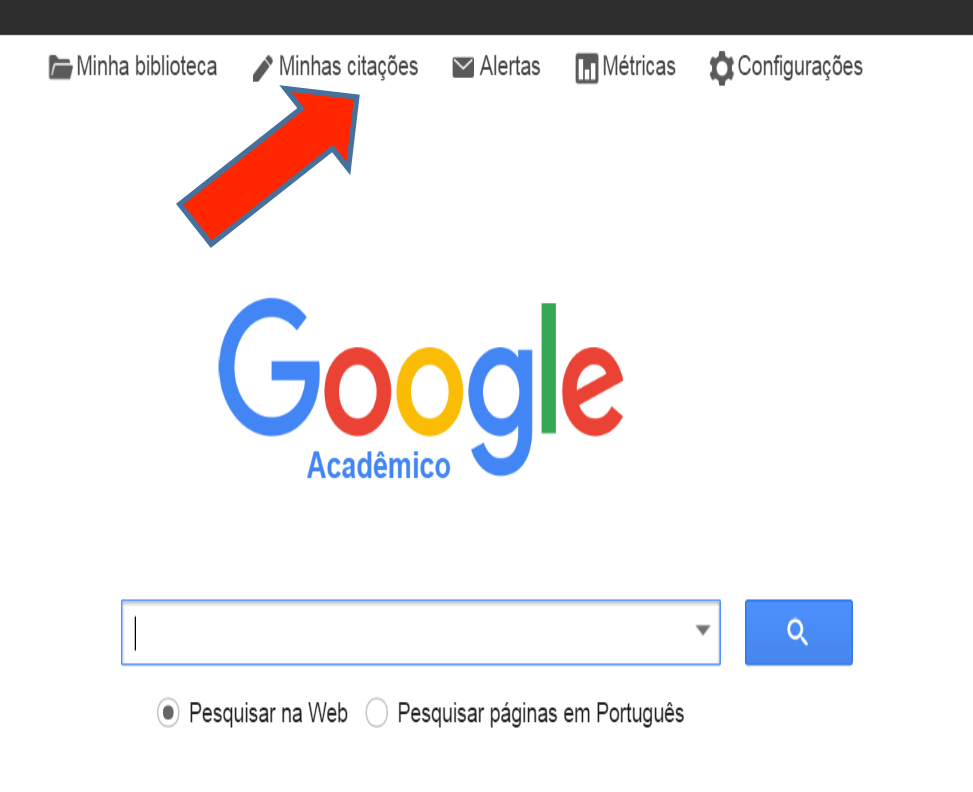

Sobre os ombros de gigantes

| Web Images Mo                        | re                                                                                                    |                         |
|--------------------------------------|----------------------------------------------------------------------------------------------------|-------------------------|
| Google                               | Suely de Brito Clemente Soares                                                                                                    |                         |
| Scholar                              | ← Select ▼ ADD                                                                                                    | 1-10 < >                |
| Adiciona                             | r artigos automaticamente – ou adicionar manualr                                                                                                    | nente                   |
| Add article groups                   | Select articles that you authored from the list below.                                                                                                    |                         |
| Add articles<br>Add article manually | CiberEduc: construção e desenvolvimento de uma comunidade virtual de aprendizagem colaborativa das TICs, aplicadas ao fazer diário de bibliotecários de<br>SBC Soares - 2006                                     | Already in your profile |
| Currently added:<br>Articles 10      | Comunidades de aprendizagem colaborativa a distância via internet e bibliotecários de referência de<br>bibliotecas universitárias brasileiras<br>SBC Soares, SF AMARAL - SEMINÁRIO NACIONAL DE BIBLIOTECAS, 2004 | Already in your profile |
|                                      | Levantamento bibliográfico automatizado local: a hora ea vez do usuário<br>SBC SOARES, EA SANTOS, GML CRISTIANINI - CONGRESSO LATINO-AMERICANO DE, 1994                                                          |                         |
|                                      | Faculdade de Educação<br>SBC Soares - 2006                                                                                                    | Already in your profile |
|                                      | I Workshop Virtual Cibereduc: SEER: Periódicos eletrônicos: Editoração e acesso<br>SBC Soares, SF do Amaral, MÁM Arellano, GC Santos - Educação Temática Digital, 2004                                           | Already in your profile |
| Suely de Brito Clemente<br>Soares    | Espaço municipal: governo e orçamento participativo<br>IBN Melo - 2003                                                                                                    |                         |
|                                      | Interatividade Educativa em meios digitais: uma visão pedagógica<br>R FERREIRA - 2008                                                                                                    |                         |

URL: http://cecemca.rc. unesp. br/ojs/index. php/climatologia Type: OJS Comments

Sign in

| Google                            | Adiciona         | r artig     | os aut         | omat         | icam        | ente -       | - ou a      | dicion          | ar ma         | nualm | nente  |
|-----------------------------------|------------------|-------------|----------------|--------------|-------------|--------------|-------------|-----------------|---------------|-------|--------|
| Scholar                           | SAVE             | Cance       | I              |              |             |              |             |                 |               |       |        |
| Add article groups                |                  | Journal     | Conference     | Chapter      | Book        | Thesis       | Patent      | Court case      | Other         |       |        |
| Add articles 🥢 🎽                  | Title            |             |                |              |             |              |             |                 |               |       |        |
| Add article manually              | nue              |             |                |              |             |              |             |                 |               |       |        |
|                                   | Authors          |             |                |              |             |              |             |                 |               |       |        |
| Currently added:<br>Articles 10   |                  | For example | : Patterson, L | David; Lampo | ort, Leslie |              |             |                 |               |       |        |
| Citations 13                      | Publication date | For evenue  | 2008 2008      | 12 ar 2009/1 | 0/04        |              |             |                 |               |       |        |
|                                   |                  | For example | , 2006, 2006/  | 12 01 2006/1 | 2/31.       |              |             |                 |               |       |        |
| to and                            | Journal          |             |                |              |             |              |             |                 |               |       |        |
|                                   | Volume           |             |                |              |             |              |             |                 |               |       |        |
| Suely de Brito Clemente<br>Soares | Issue            |             |                |              |             |              |             |                 |               |       |        |
|                                   | Pages            |             |                |              |             |              |             |                 |               |       |        |
|                                   | Publisher        |             |                |              |             |              |             |                 |               |       |        |
|                                   |                  |             |                |              |             |              |             |                 |               | SAVE  | Cancel |
|                                   |                  | Dates       | and citation c | ounts are es | timated and | are determir | ned automat | ically by a con | nputer progra | m.    |        |

Sign in

# Criar/utilizar conta Google para Citation

## Como um título de Periódico

## **Por Gildenir Carolino Santos**

Prof. Dr. Gildenir Carolino Santos E-mail: gilldenir@gmail.com

# Como Criar Perfil no Google Acadêmico para seu Periódico

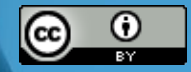

Esta obra está licenciada com uma Licença Creative Commons Atribuição 4.º Internacional.

### Como cria perfil no Google Acadêmico...

- As publicações periódicas de acesso aberto disponíveis na Web são automaticamente indexadas no **Google Acadêmico**, mas não possuem perfil, e sim do pesquisador.
- O Google Acadêmico é considerado um indexador.
- Abra um perfil de seu periódico e insira ele na lista dos Indexadores de seu periódico.
- Esse mecanismo promoverá a visibilidade da indexações da publicação na Web.

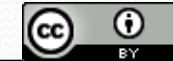

Esta obra está licenciada com uma Licença Creative Commons Atribuição 4.º Internacional.

### Como cria perfil no Google Acadêmico...

- Procedimentos que pode ajudar na visibilidade:
- 1. Abrir uma conta **Gmail** para o periódico.

2. No **Google Acadêmico** criar perfil no My Citations para o periódico.

3. Entrando na conta configure com os dados da sua publicação, mencionando as 5 áreas de interesse mais em evidência para a recuperação do periódico na Internet.

4. Coloque uma foto, como sugestão a capa do periódico para ser reconhecido.

5. Faça a seleção manual dos trabalhos publicados na Internet referente as edições publicadas e adicione no My Citations.

6. Verá que ao realizar esse etapa, o gráfico apontará a visualização dos trabalhos citados e mostrará o Índice h da publicação. Veja nas telas a seguir.

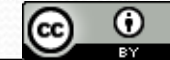

Esta obra está licenciada com uma Licença Creative Commons Atribuição 4.0 Internacional.

| Google                               |                                            | ~ Q                                                                                                    | Saberes 🗰 🚺 🔕 |
|--------------------------------------|--------------------------------------------|----------------------------------------------------------------------------------------------------|---------------|
| Gmail -                              | □ ▼ C Mais ▼                               |                                                                                                    | <b>\$</b> ~   |
| ESCREVER                             |                                            | Nenhum e-mail novo. Se você gosta de ver sua Caixa de entrada vazia, conheça nosso novo aplicativo Inbox by Gmail. |               |
| Entrada                              |                                            |                                                                                                    |               |
| Com estrela<br>Enviados<br>Rascunhos | 10% Conta criada                           | Aprender mais sobre<br>como usar o Gmail Usar o Gmail em<br>dispositivos móveis                                    | ×             |
| Saberes - Q                          | Progresso da configuração Escolher um tema | Alterar imagem de perfil                                                                                           |               |

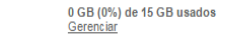

Nenhum bate-papo recente Iniciar um novo Termos de Serviço - Privacidade

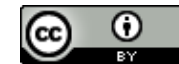

Esta obra está licenciada com uma Licença Creative Commons Atribuição 4.0 Internacional.

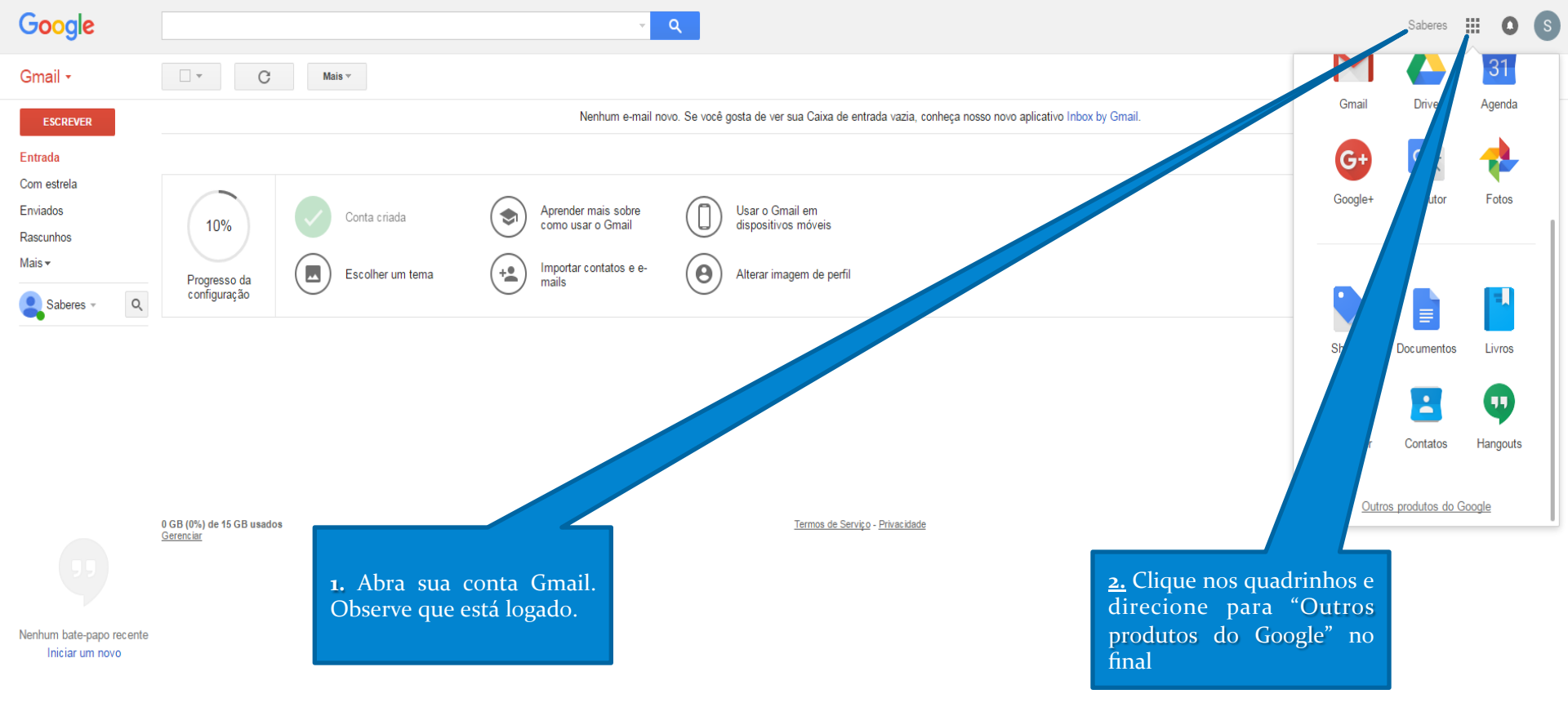

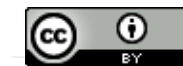

Esta obra está licenciada com uma Licença Creative Commons Atribuição 4.º Internacional.

Pesquise no Google onde você estiver

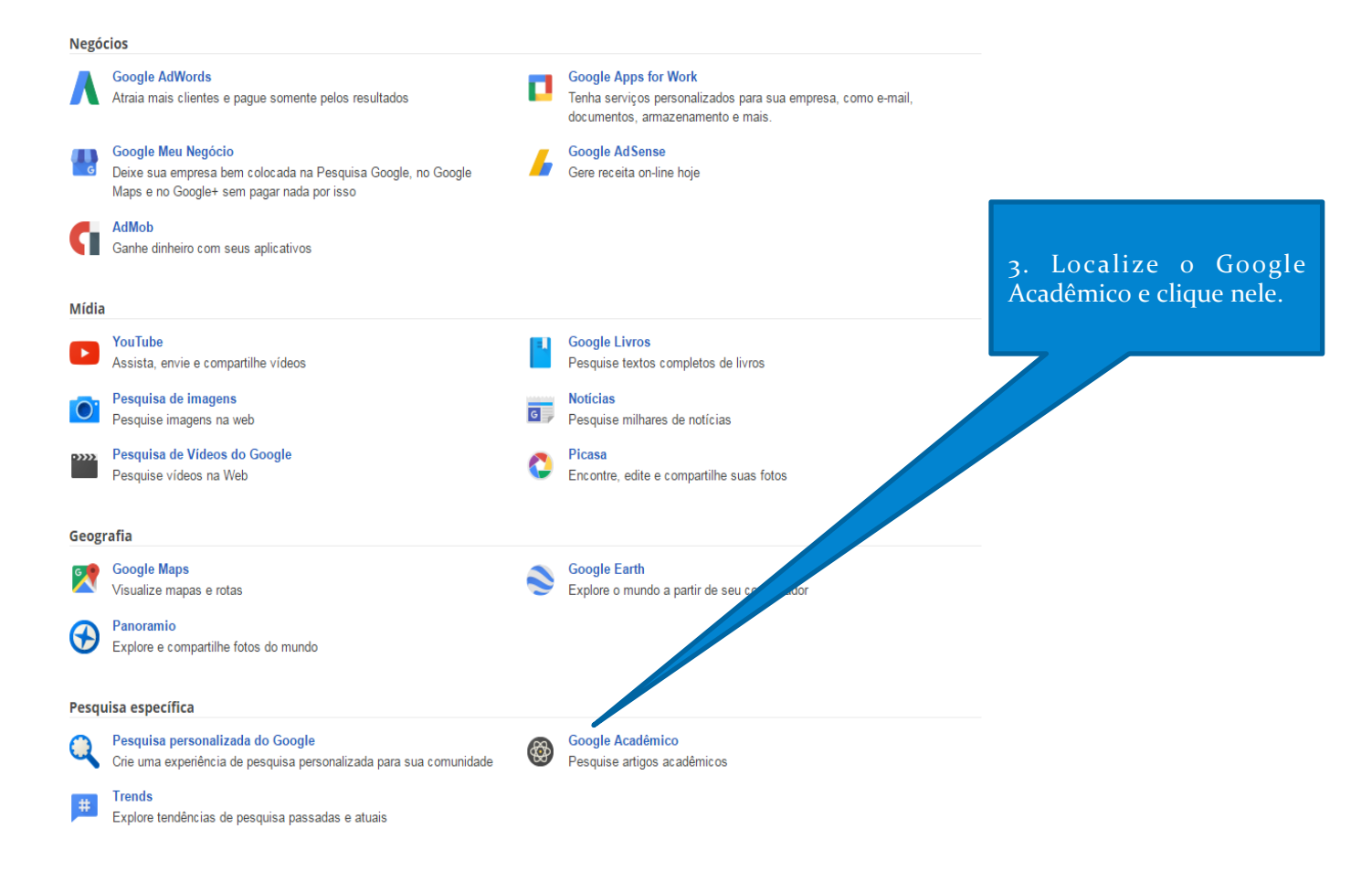

Casa e escritório

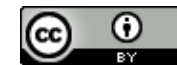

Esta obra está Hicenciada.com uma Licença Creative Commons Atribuição.4.0 Internacional.

#### 🔚 Minha biblioteca 🥒 Minhas citações 🗳 Alertas 🖪 Métricas 🙇 Configurações

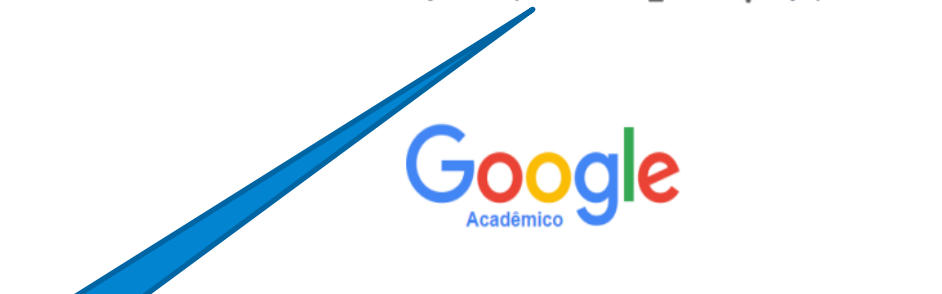

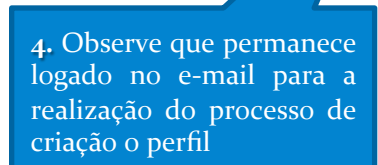

**5.** Na sequência, clique em "Minhas Citações".

Pesquisar na Web O Pesquisar páginas em Português

Sobre os ombros de gigantes

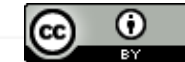

Esta obra está licenciada com uma Licença Creative Commons Atribuição 4.0 Internacional

#### Google

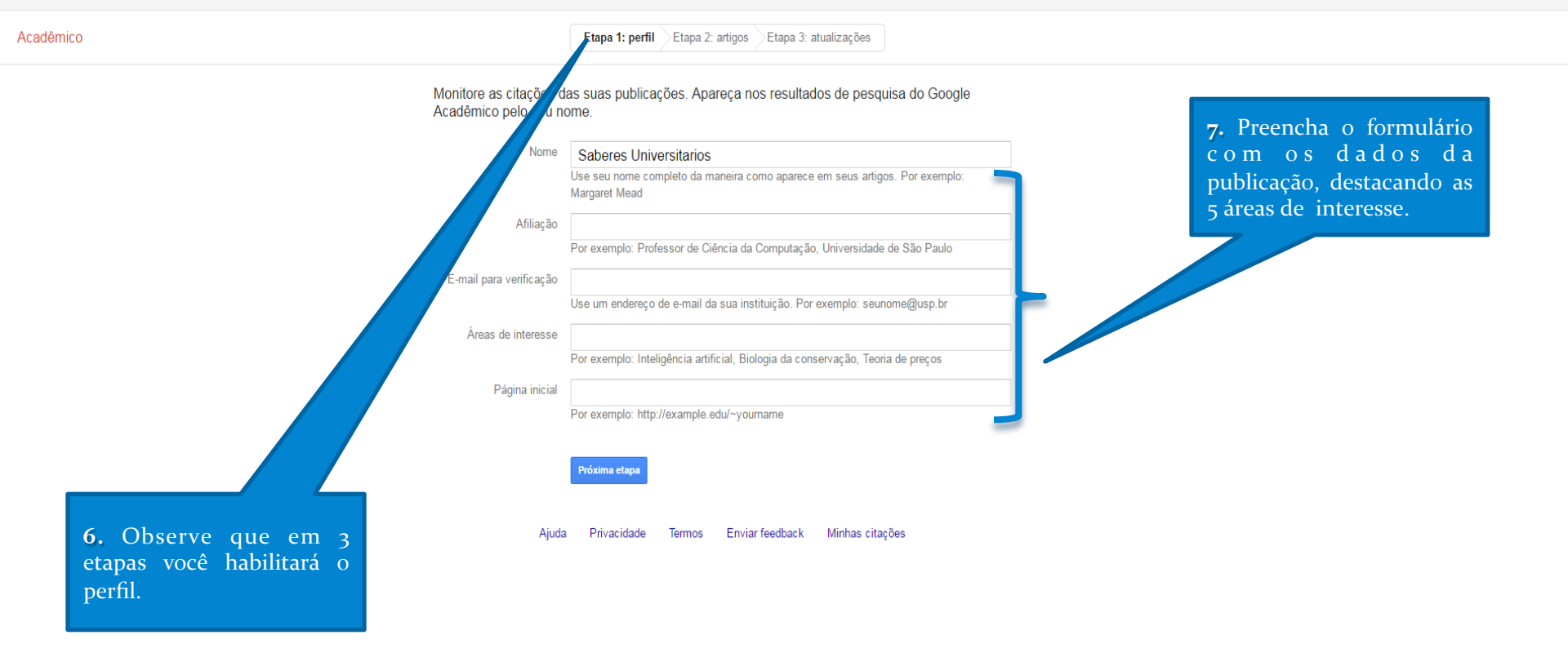

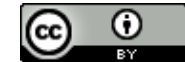

Esta obra está licenciada com uma Licença Creative Commons Atribuição 4.0 Internacional.

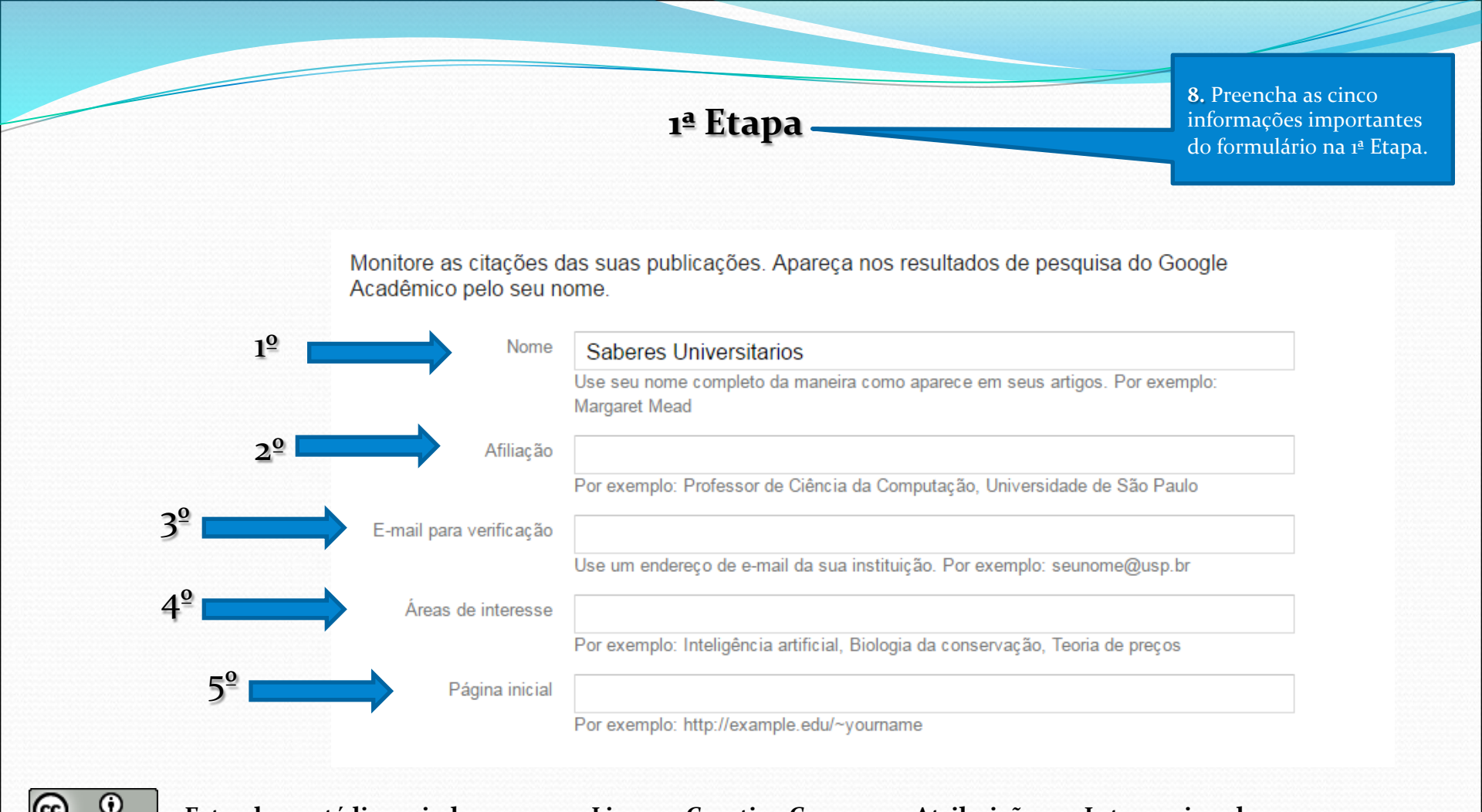

#### Esta obra está licenciada com uma Licença Creative Commons Atribuição 4.º Internacional.

### 1ª Etapa – Exemplo do formulário preenchido

| Web Imagens Mais                               | rsaberes@gmail.com                                                                                                    |
|------------------------------------------------|----------------------------------------------------------------------------------------------------|
| Google                                         |                                                                                                    |
| Acadêmico                                      | Etapa 1: perfil Etapa 2: artigos Etapa 3: atualizações                                                                                                    |
| Monitore as citações d<br>Acadêmico pelo seu n | las suas publicações. Apareça nos resultados de pesquisa do Google<br>ome.                                                                                  |
| Nome                                           | Saberes Universitarios<br>Use seu nome completo da maneira como aparece em seus artigos. Por exemplo:<br>Margaret Mead                                      |
| Afiliação                                      | Universidade Estadual de Campinas<br>Por exemplo: Professor de Ciência da Computação, Universidade de São Paulo                                             |
| E-mail para verificação                        | ppec@unicamp.br<br>Use um endereço de e-mail da sua instituição. Por exemplo: seunome@usp.br                                                                |
| Áreas de interesse                             | Gestão, Funcionários públicos, Administração pública, Gestão universtári<br>Por exemplo: Inteligência artificial, Biologia da conservação, Teoria de preços |
| Página inicial                                 | http://www.sbu.unicamp.br/seer/ojs/index.php/saberes Por exemplo: http://example.edu/~yourname                                                              |
|                                                | Próxima etapa 9. Clique aqui para a 2ª<br>Etapa.                                                                                                    |

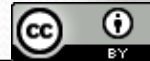

Esta obra está licenciada com uma Licença Creative Commons Atribuição 4.º Internacional.

### 2ª Etapa – Adicionar grupo de artigos

| Web Imagens M                                               | Mais                                                                                                    | beres@gmail.com |
|-------------------------------------------------------------|----------------------------------------------------------------------------------------------------|-----------------|
| Google                                                      | author:"Revista Saberes Universitarios"                                                                                                    |                 |
| Acadêmico                                                   | Etapa 1: perfil Etapa 2: artigos Etapa 3: atualizações                                                                                                    |                 |
| Adicionar grupos de<br>artigos<br>Adisiona <u>r artigos</u> | Localize artigos que você escreveu e adicione-os a seu perfil. Mais tarde, você poderá editar ou excluir os artigos em seu<br>perfil ou adicionar mais artigos.<br>Sua proquisa (author:"Revista Saberes Universitarios") não correspondeu aos grupos de artigos. |                 |
| Atualmente incluiu:<br>Artigos 0<br>Citações 0              | Pular esta etapa<br>As contas, so e citações são aproximadas e são determinadas automaticamente por um programa de computador.                                                                                                    |                 |
|                                                             | Privacidade Termos Enviar feedback Minhas citações<br>10. Deixe essa etapa<br>sinalizada em "Adicionar<br>grupos de artigos" e pule<br>para a 3ª Etapa.                                                                                                    |                 |
|                                                             | Esta obra está licenciada com uma Licença Creative Commons Atribuição 4.0 Internacional.                                                                                                    |                 |

### 3ª Etapa – Enviar e-mail para análise

#### Web Imagens Mais...

#### Google

#### Acadêmico

Etapa 1: perfil Etapa 2: artigos Etapa 3: atualizações

rsaberes@gmail.com

 Usaremos um modelo estatístico de autoria para identificar os novos artigos que você escrever. Também podemos atualizar informações bibliográficas para artigos em seu perfil ou identificar entradas duplicadas deses artigos, que podem ser mescladas ou excluídas. Como deseja lidar com essas alterações?

Atualizar automaticamente a lista de artigos do meu perfil. (recomendado)

- Não atualizar automaticamente meu perfil. Enviar e-mail para análise e confirmação das atualizações.
- Você também pode adicionar e remover artigos individualmente, atualizar os dados bibliográficos e mesclar registros duplicados. Fique tranquilo que nossas atualizações automáticas preservarão suas edições e não as substituirão.
- Iremos coletar e apresentar citações de seus artigos em todo o Google Acadêmico. As citações serão atualizadas automaticamente para refletir as mudanças em seu perfil e no Google Acadêmico.

 Na última e 3ª Etapa, deixe sinalizado em "Não atualizar automaticamente...", e pule para o Perfil.

Ajuda Privacidade Termos Enviar feedback Minhas citações Esta obra está licenciada com uma Licença Creative Commons Atribuição 4.0 Internacional.

Ir para meu perfil

Web Imagens Mais...

Seu perfil é privado e não aparecerá nos resultados de pesquisa. <u>Tornar público o meu perfil Visualizar a versão pública</u>

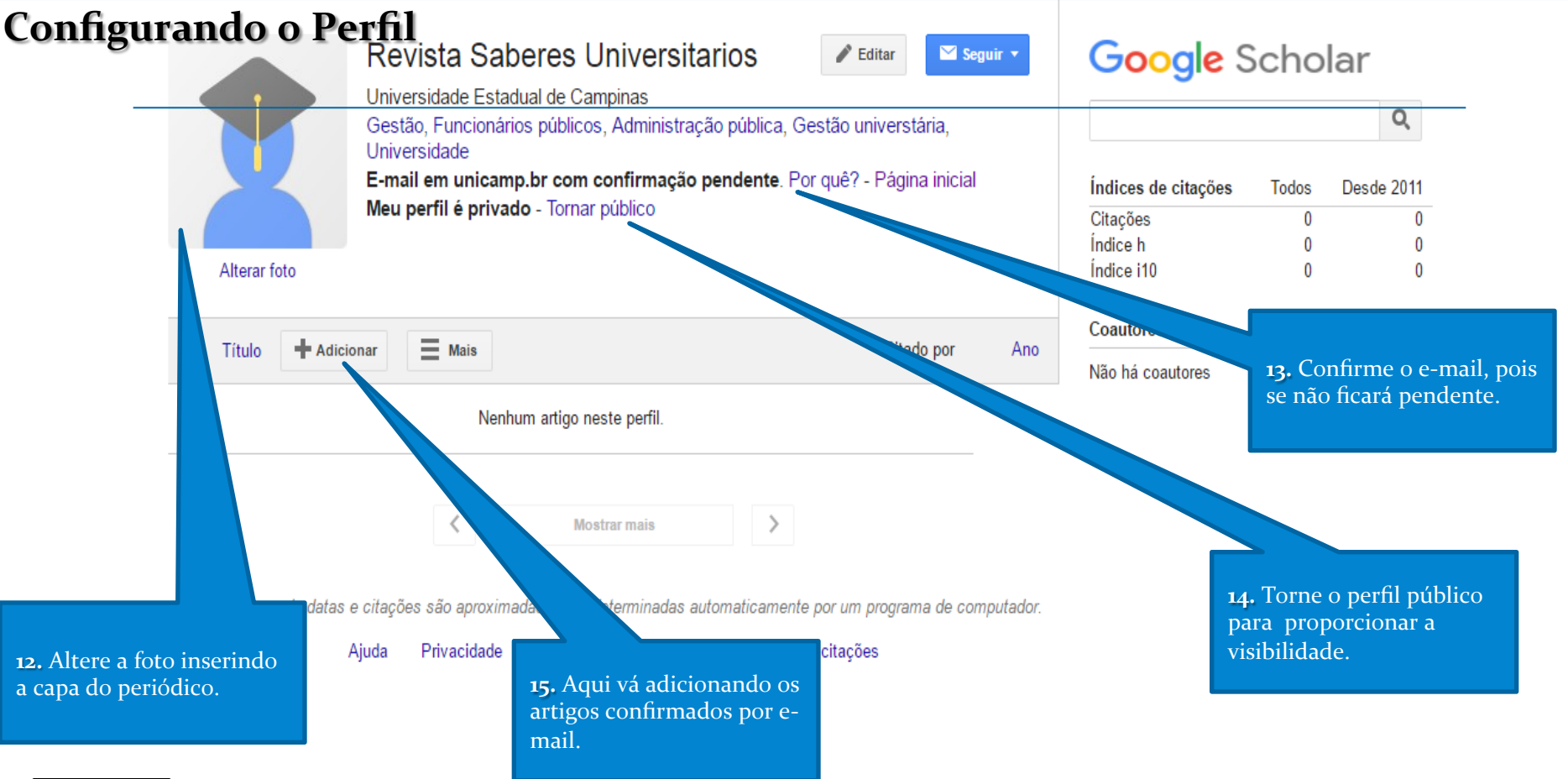

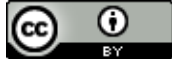

Esta obra está licenciada com uma Licença Creative Commons Atribuição 4.0 Internacional.

| Web Imagens M                              | ais                                                                                                    | rsaberes@gmail.com                                                                                             |  |  |  |  |  |  |  |
|--------------------------------------------|----------------------------------------------------------------------------------------------------|----------------------------------------------------------------------------------------------------|--|--|--|--|--|--|--|
| Google                                     | Revista Saberes Universitario 16. Ao clicar no<br>+Adicionar, surgirão                                                                                |                                                                                                    |  |  |  |  |  |  |  |
| Acadêmico                                  | trabalhos para serem<br>selecioandos e<br>adicionados no perfil                                                                                       | 1 - 5 < >                                                                                                    |  |  |  |  |  |  |  |
| Adicionar grupo <del>s de</del><br>artigos | Selecione, na lista abaixo, grupos de artigos dos quais vo<br>caso tenha escrito artigos com outros nomes, com outros                                 | ê é o autor. Talvez seja necessário selecionar diversos grupos,<br>grupos de colegas ou em outras publicações. |  |  |  |  |  |  |  |
| Adicionar artigos                          | Ph Perrenoud                                                                                                    |                                                                                                    |  |  |  |  |  |  |  |
| Adicionar artigo<br>manualmente            | Construir las competencias,¿ es darle la espalda a los <b>saberes</b> ?<br>P Perrenoud - <b>Revista</b> de Docencia <mark>Universitaria</mark> , 2008 |                                                                                                    |  |  |  |  |  |  |  |
| Atualmente incluiu:<br>Artigos 0           | u: La formación de los docentes en el siglo XXI<br>P Perrenoud - Revista de Tecnología educativa, 2001                                                |                                                                                                    |  |  |  |  |  |  |  |
| Citações 0                                 | Adicionar todos os 591 artigos Visualizar todos os artigos                                                                                            |                                                                                                    |  |  |  |  |  |  |  |
|                                            | Maurice Tardif<br>Saberes profissionais dos professores e conhecimentos universita<br>M Tardif - Revista brasileira de educação, 2000                 | rios                                                                                                    |  |  |  |  |  |  |  |
| Revista Saberes                            | Los <b>saberes</b> del docente y su desarrollo profesional<br>M Tardif - 2004                                                                         |                                                                                                    |  |  |  |  |  |  |  |
| Universitarios                             | Adicionar todos os 180 artigos Visualizar todos os artigos                                                                                            |                                                                                                    |  |  |  |  |  |  |  |

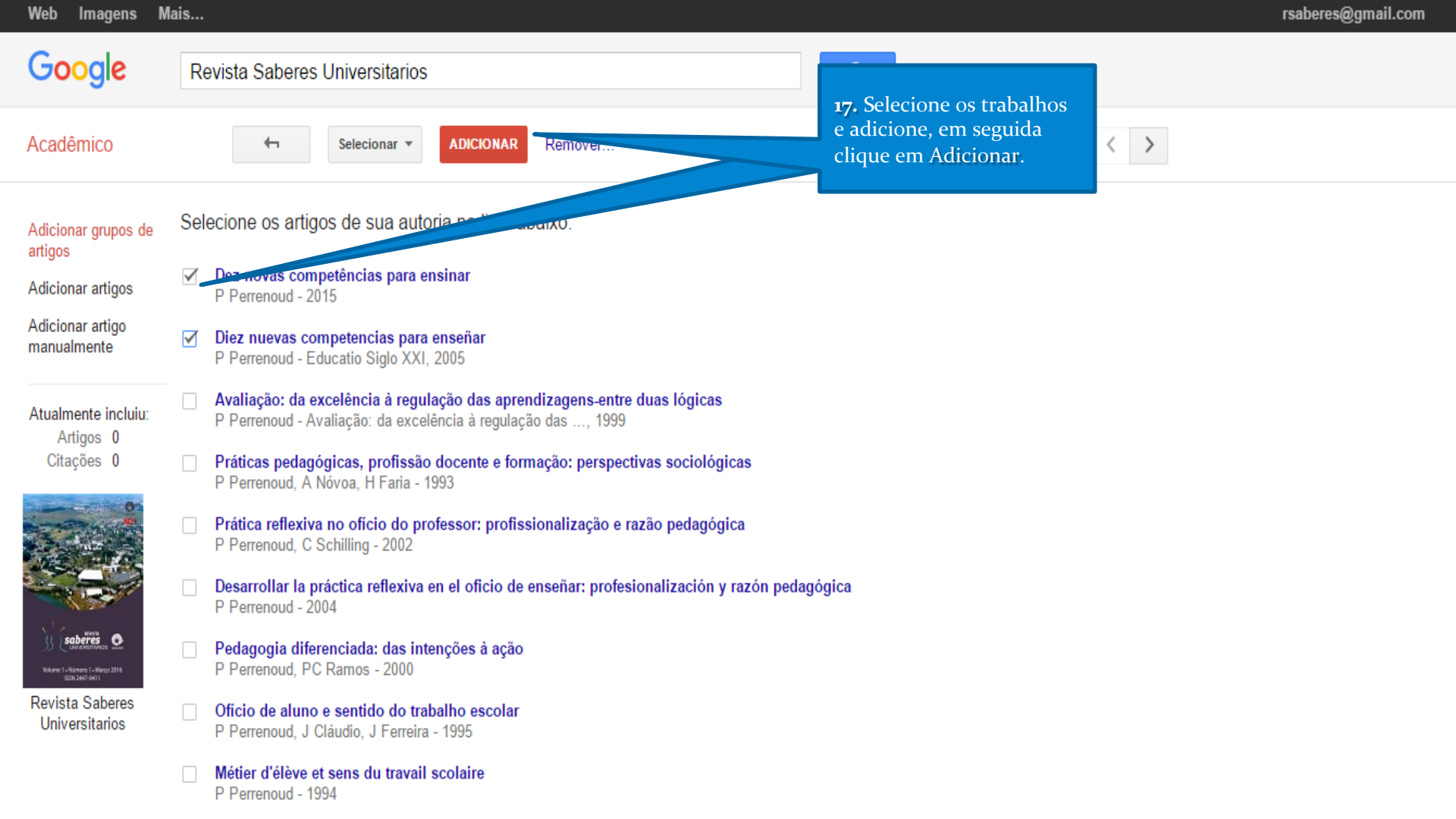

Seu perfil não possui um e-mail confirmado e não aparecerá na pesquisa do Google Acadêmico.

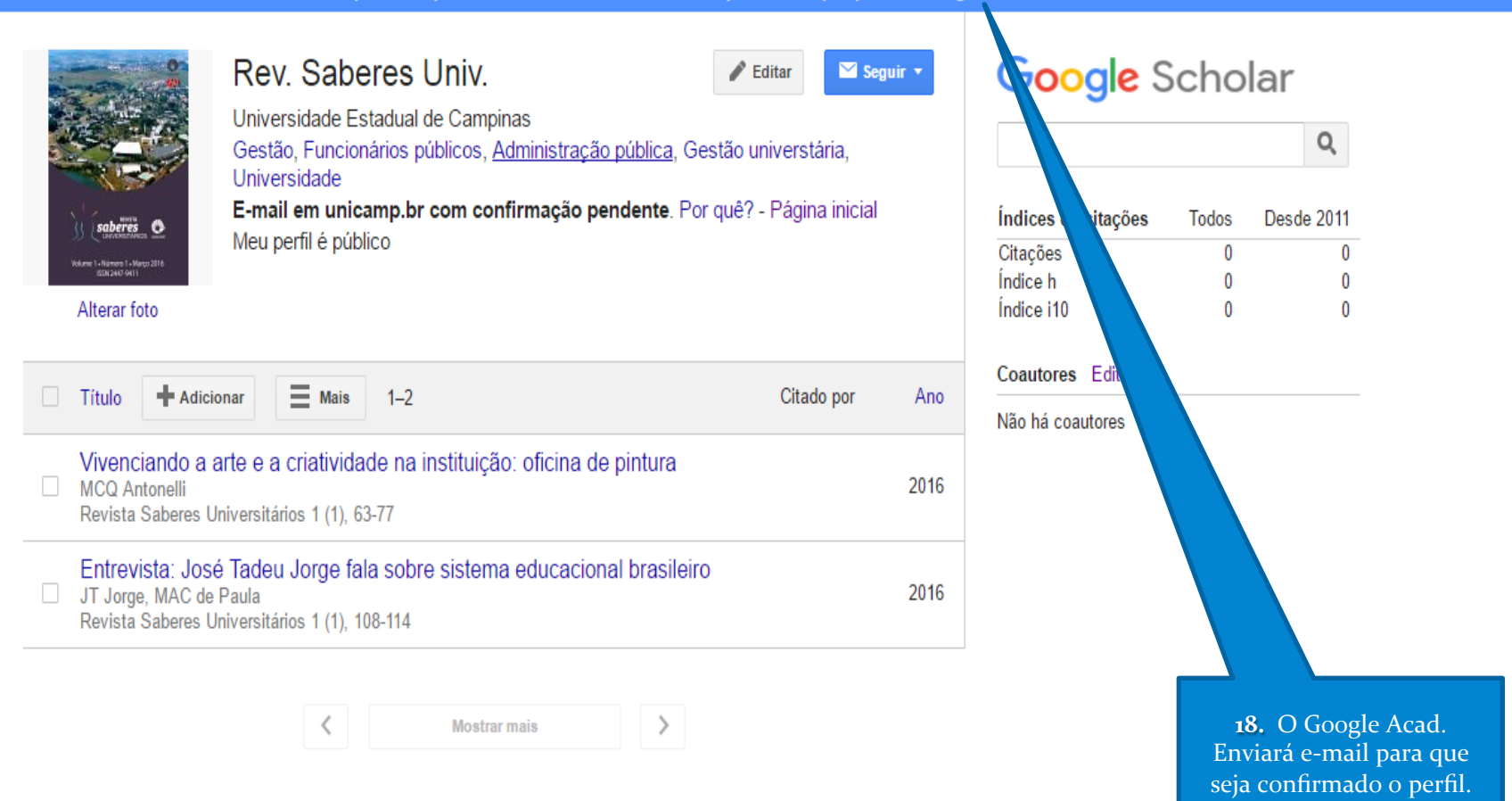

As contagens de datas e citações são aproximadas e são determinadas automaticamente por um programa de computador.

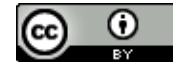

Esta obra esta licenciada com uma licença Creative Commons Atribuição 4.0 Internacional.

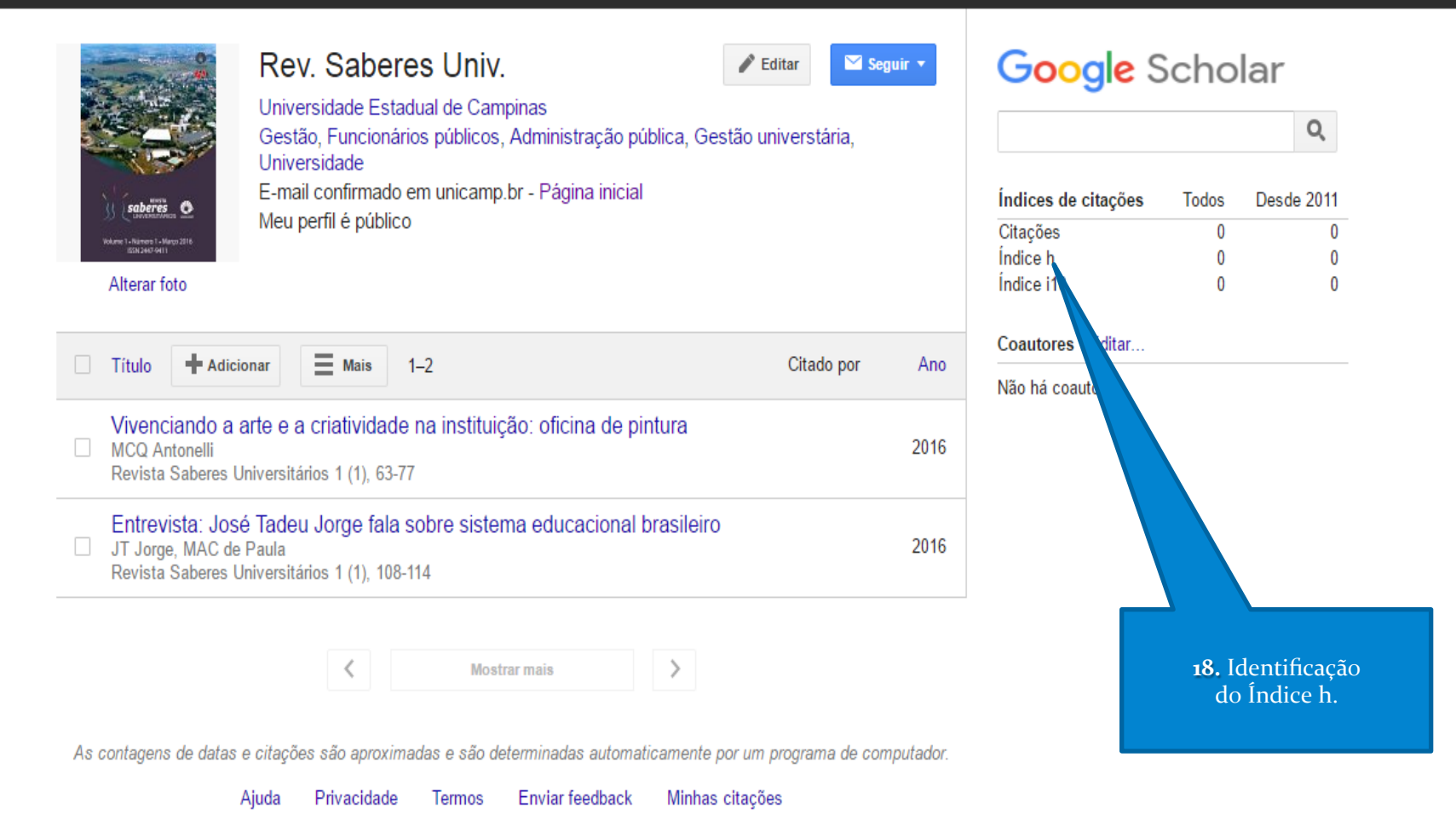

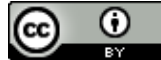

Esta obra está licenciada com uma Licença Creative Commons Atribuição 4.º Internacional.

# Criar/utilizar conta Google para Citation

## Como um título de Periódico

## **Por David Matos Milhomens**

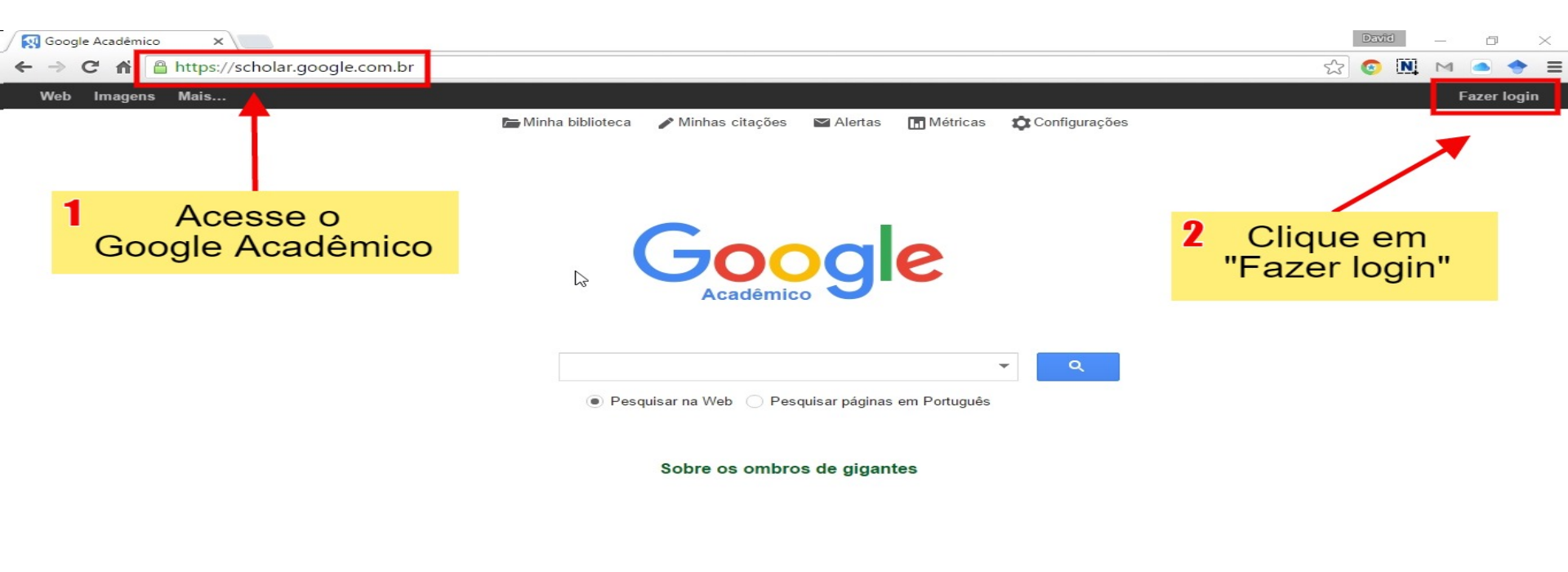

Sobre o Google Acadêmico Privacidade Termos Google Scholar in English

# Cadastro de nova conta Google

Google

Apenas uma conta. Tudo o que o Google oferece.

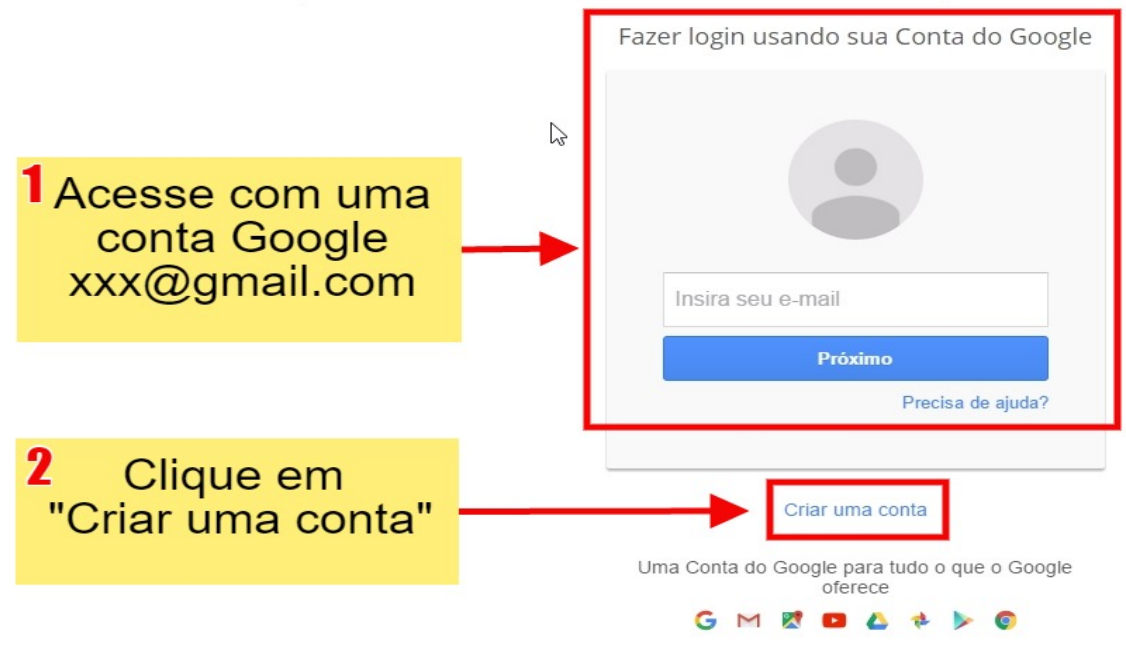

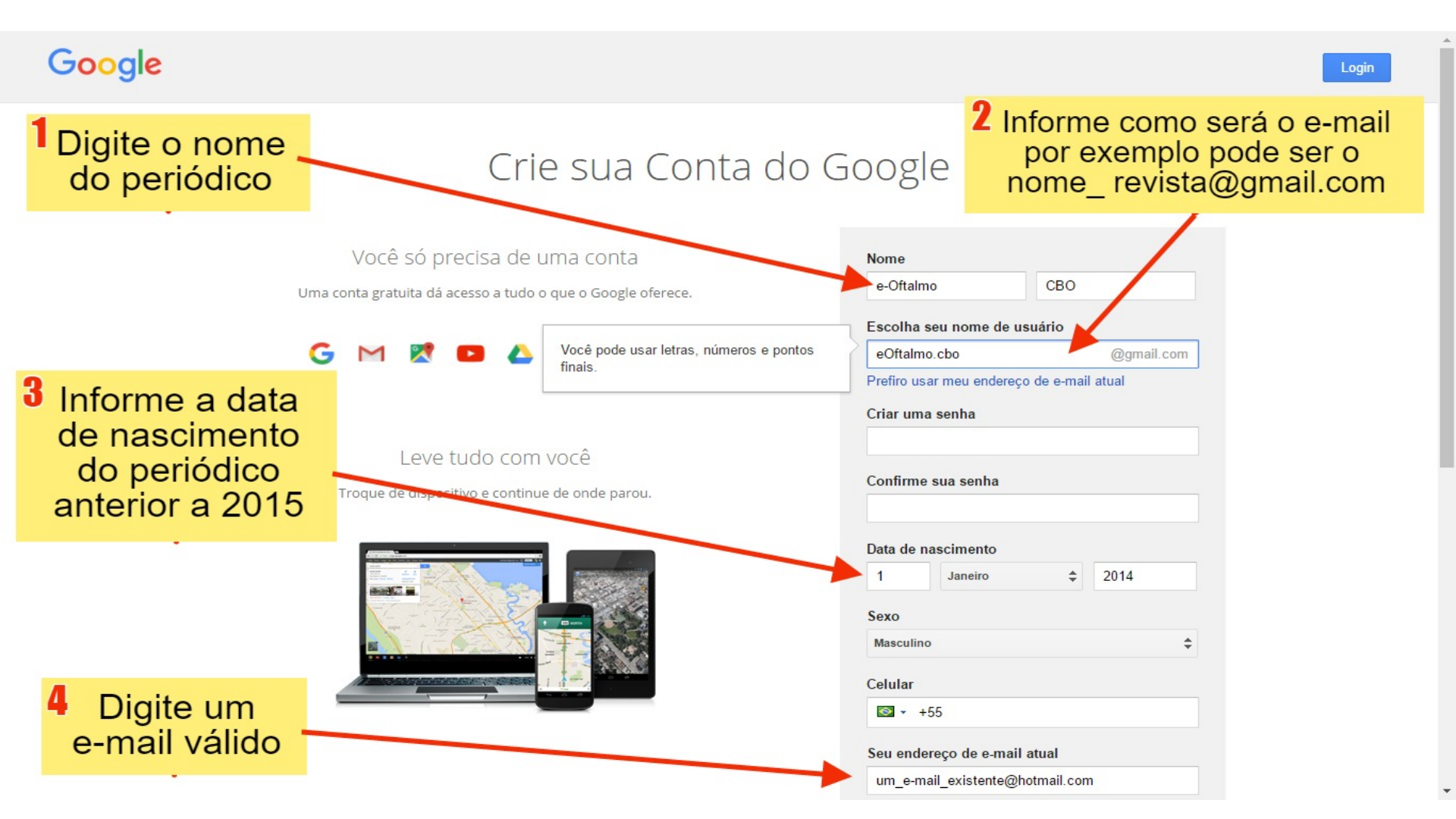

# Cadastro usando e-mail do periódico

### Crie sua Conta do Google

Clique aqui se prefrere usar e-mail do periódico para acessar serviços Google

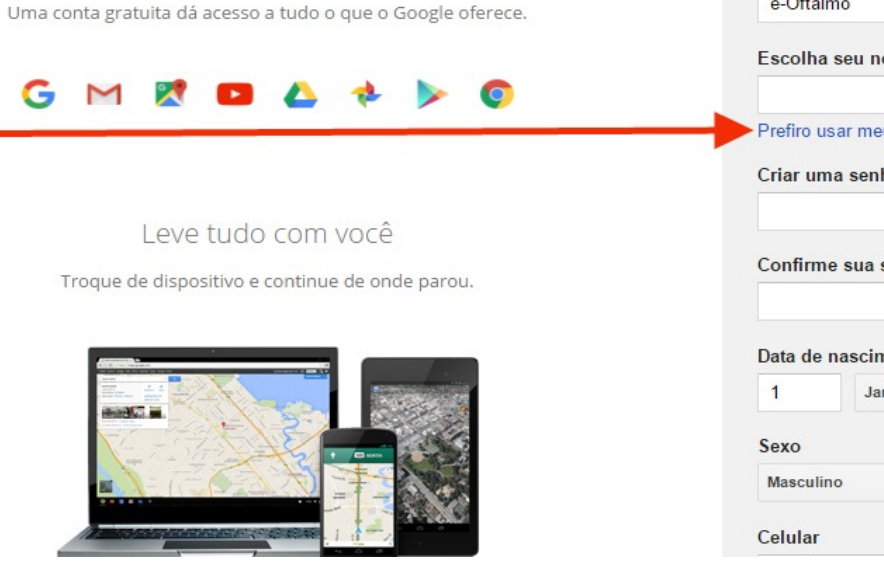

Você só precisa de uma conta

| e-Ond                | lmo                    | CBO          |            |
|----------------------|------------------------|--------------|------------|
| Escolh               | a seu nome de          | usuário      |            |
|                      |                        |              | @gmail.con |
| refiro u             | usar meu endere        | ço de e-mail | atual      |
| Criar u              | ma <mark>sen</mark> ha |              |            |
|                      |                        |              |            |
| Confirm              | no sua sonha           |              |            |
| John                 | ne sua senna           |              |            |
|                      |                        |              |            |
|                      | anascimento            |              |            |
| Data de              | Janeiro                |              | 2014       |
| Data de<br>1         |                        | •            |            |
| Data de<br>1         |                        | Ŧ            |            |
| Data de<br>1<br>Sexo |                        | Ŧ            |            |

# Cadastro usando e-mail do periódico

### Google

### Crie sua Conta do Google

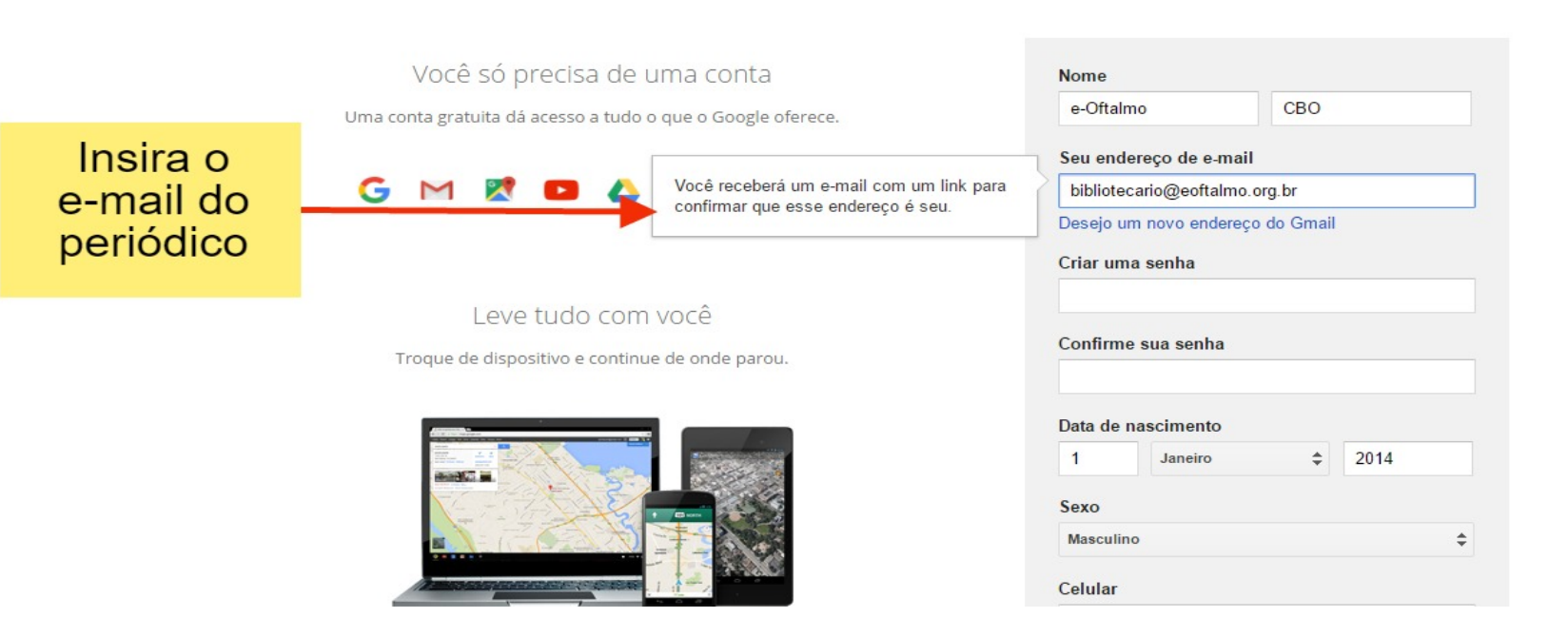

#### Seu endereço de e-mail atual

um\_e-mail\_existente@hotmail.com

#### Prove que você não é uma máquina

Pular essa confirmação (pode ser solicitada a confirmação do telefone)

| Digita o torto:  | 203                                            |
|------------------|------------------------------------------------|
| 209              | C 4) 🛛                                         |
| .ocal            |                                                |
| Brasil           | \$                                             |
| Concordo com     | os Termos de Serviço e a<br>vacidade do Google |
| Política de Priv | Próxima etapa                                  |

# Cadastro de nova conta Google

Google

## Confirme seu endereço de e-mail

### um\_email\_existente@hotmail.com

Está quase pronto! Uma mensagem de confirmação foi enviada para **e**oftalmo.cbo@eoftalmo.org.br.

Basta verificar seu e-mail e seguir o link para terminar de criar sua Conta do Google. Digitou o endereço errado? Altere seu e-mail.

Não consegue localizar o e-mail? Reenviar e-mail de confirmação ou visite a central de ajuda

## Google

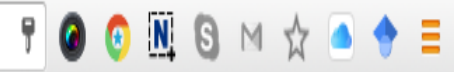

## e-oftalmo 🏢 🚺 e

### Verificar novo endereço de e-mail

Para confirmar se o novo endereço de e-mail associado a sua conta está correto, enviamos uma mensagem de e-mail para bibliotecario@eoftalmo.org.br. Siga estas etapas:

1. Verifique sua conta de e-mail associada ao novo endereço.

 Abra a mensagem do Google com o assunto "Contas do Google: verificação da alteração de email".

3. Visite o link de verificação fornecido.

Caso não consiga encontrar o e-mail em sua caixa de entrada, tente recorrer às etapas de solução de problemas.

| Web Imagens Mais |                                                |                                                                                              | bibliotecario@eoftalmo.org.b |  |  |  |
|------------------|------------------------------------------------|----------------------------------------------------------------------------------------------|------------------------------|--|--|--|
| Google           | Insira os dados                                | do periódico como se fosse um autor                                                          |                              |  |  |  |
|                  |                                                |                                                                                              |                              |  |  |  |
| Acadêmico        |                                                | Etapa 1: perfil Etapa 2: artigos Etapa 3: atualizações                                       |                              |  |  |  |
|                  | Monitore as citações o<br>Acadêmico pelo seu n | las suas publicações. Apareça nos resultados de pesquisa do Google<br>ome.                   |                              |  |  |  |
|                  | Nome                                           | e-oftalmo.cbo                                                                                |                              |  |  |  |
|                  |                                                | Use seu nome completo da maneira como aparece em seus artigos. Por exemplo:<br>Margaret Mead |                              |  |  |  |
|                  | Afiliação                                      | Revista Digital de Oftalmologia, Conselho Brasileiro de Oftalmologia (CB                     |                              |  |  |  |
|                  |                                                | Por exemplo: Professor de Ciência da Computação, Universidade de São Paulo                   |                              |  |  |  |
|                  | E-mail para verificação                        | bibliotecario@eoftalmo.org.br                                                                |                              |  |  |  |
|                  |                                                | Use um endereço de e-mail da sua instituição. Por exemplo: seunome@usp.br                    |                              |  |  |  |
|                  | Áreas de interesse                             | oftalmologia, cbo, ophthalmology, Conselho Brasileiro de Oftalmologia                        |                              |  |  |  |
|                  |                                                | Por exemplo: Inteligência artificial, Biologia da conservação, Teoria de preços              |                              |  |  |  |
|                  | Página inicial                                 | http://www.eoftalmo.org.br/                                                                  |                              |  |  |  |
|                  |                                                | Por exemplo: http://example.edu/~yourname                                                    |                              |  |  |  |
|                  |                                                | Próxima etapa                                                                                |                              |  |  |  |

## Google Scholar <u>https://scholar.google.ca/intl/pt-BR/scholar/inclusion.html</u>

Sobre Pesquisa Citations Inclusão Métricas Publishers bibliotecas

### Visão geral

Conteúdo

Rastejar

```
indexação
```

#### Solução de problemas

Questões

#### Diretrizes de inclusão para Webmasters

Esta documentação descreve a tecnologia por trás indexação de sites com artigos acadêmicos em Google Scholar. Foi escrito para webmasters que gostariam de seus artigos incluídos nos resultados da pesquisa do Google Acadêmico. informações técnicas detalhadas é útil se você está tentando consertar um erro na indexação do seu próprio site, ou você precisa ter certeza de que o seu artigo produto hospedagem é compatível com os serviços de busca do Google e do Google Acadêmico.

#### Autores individuais

Se você é um autor individual, ele funciona melhor do que simplesmente enviar o seu papel para o seu site, por exemplo, www.example.edu/~professor/jpdr2009.pdf; e adicione um link para ele em sua página de publicações, tais como www.example.edu/~professor/publications.html. Certifique-se de que:

a. o texto completo do seu trabalho está em um arquivo PDF que termina com ".pdf",

- b. o título do trabalho aparece em uma fonte grande no topo da primeira página,
- c. os autores do documento estão listados logo abaixo do título em uma linha separada, e
- d. há uma secção intitulada bibliografia, por exemplo, "Referências" ou "Bibliografia" no final.

É isso aí! Nossos robôs de busca normalmente deve encontrar o seu papel e incluí-lo no Google Scholar dentro de várias semanas.

Se isso não funcionar, você poderia (1) ler as orientações técnicas mais detalhadas nesta documentação ou (2) verificar se o

# **Criar perfil do autor**

| ← → C A https://scholar.google.ca/intl/pt-BR/scholar/citations.html#setup |                         |                                                                                                    |  |  |  |  |   |
|---------------------------------------------------------------------------|-------------------------|----------------------------------------------------------------------------------------------------|--|--|--|--|---|
| C                                                                         | Google Acadêmic         | 0                                                                                                    |  |  |  |  | 4 |
| S                                                                         | obre Pesquisa Citations | Inclusão Métricas Publishers bibliotecas Pesquisa Scholar                                                                                                    |  |  |  |  |   |
| Vi                                                                        | são geral               | Google Scholar Citations                                                                                                    |  |  |  |  | l |
| С                                                                         | onfiguração             | <ul> <li>Como posso criar o meu perfil do autor?</li> </ul>                                                                                                    |  |  |  |  | I |
| С                                                                         | itations                | Você pode se inscrever para um perfil do Google Scholar Citations . É rápido e gratuito.                                                                                                    |  |  |  |  | I |
| at                                                                        | ualizações              | 1. Primeiro, faça login em sua conta Google, ou criar um, se você ainda não tiver um. Recomendamos que você use<br>Luma conta pessoal, não uma conta em seu empregador, de modo que você pode manter o seu perfil durante o                                                                                                    |  |  |  |  | l |
| Q                                                                         | uestões                 | <ol> <li>Ytempo que desejar.</li> <li>Depois de fazer login em sua conta do Google, os Citations inscrever formulário irá pedir-lhe para confirmar a grafia de seu nome, e para introduzir a sua filiação, interesses, etc. Recomendamos que você também o seu endereço de e-mail da universidade que tornaria seu perfil elegíveis para inclusão nos resultados de pesquisa do Google Acadêmico.</li> <li>Na página seguinte, você verá grupos de artigos escritos por pessoas com nomes semelhantes ao seu. Clique em "Adicionar todos os artigos" ao lado de cada grupo artigo que é seu, ou "Ver todos os artigos" para adicionar artigos</li> </ol>                                                                                                    |  |  |  |  |   |
|                                                                           |                         | <ul> <li>especificos desse grupo. Se voce nao ve seus artigos nestes grupos, clíque em "Pesquisar artigos" para fazer uma pesquisa normal no Google Scholar, e depois adicionar os seus artigos, um por vez. Sinta-se livre para fazer as pesquisas que você gosta.</li> <li>4. Uma vez que você é feito com artigos acrescentando, ele irá pedir-lhe o que fazer quando as mudanças artigo de dados no Google Scholar. Você pode ter as atualizações aplicadas ao seu perfil automaticamente, ou você pode escolher para revê-los de antemão. Em ambos os casos, você pode sempre ir ao seu perfil e fazer alterações à mão.</li> <li>5. Finalmente, você vai ver o seu perfil. Este é um bom momento para adicionar alguns toques finais - enviar sua foto com aparência profissional, visitar sua universidade e-mail caixa de entrada e clíque no link de confirmação, verifique a lista de artigos, e, quando estiver completamente satisfeito, faça o seu perfil público . Voila - é agora elegível para aparecer no Google Scholar quando alguém procura por seu nome!</li> </ul> |  |  |  |  |   |

## Quais documentos são indexáveis?

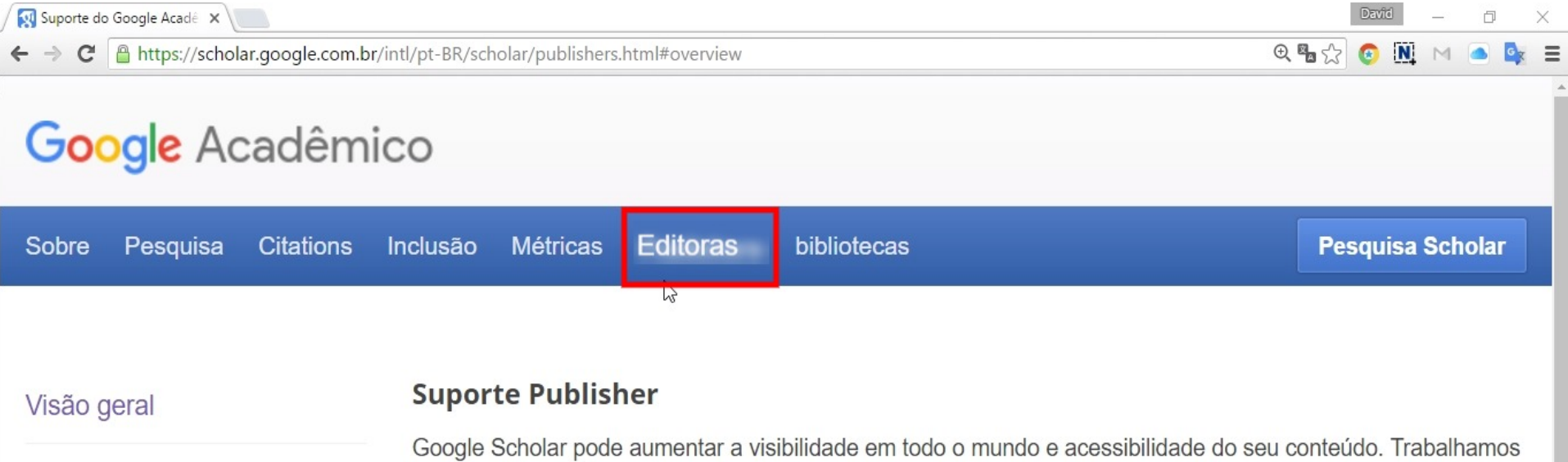

Políticas de indexação

outras Políticas

Questões

Google Scholar pode aumentar a visibilidade em todo o mundo e acessibilidade do seu conteúdo. Trabalhamos com editores de informações acadêmica para papéis de índice revisados por pares, teses, preprints, resumos e relatórios técnicos de todas as disciplinas de pesquisa e torná-los pesquisáveis no Google e Google Scholar. Esta seção fornece políticas e informações técnicas para editoras e sociedades acadêmicas. Diretrizes de inclusão técnicas detalhadas para webmasters podem ser encontrados agui .

# Políticas de indexação

#### Visão geral

Questões

outras Políticas

Políticas de indexação

Suporte Publisher

Políticas de indexação

#### 🕨 Várias versões de uma obra são agrupadas para melhorar a sua classificação

Em muitas áreas de pesquisa versões de um trabalho pode aparecer como preprints e documentos de conferências antes de ser publicado como um artigo de jornal. Estas versões preliminares de um trabalho são frequentemente citados para além da versão revista autoritário. O número de citações de uma obra particular é uma parte importante de determinar a sua classificação nos resultados de pesquisa do Google Acadêmico. Agrupamento versões nos permite coletar todas as citações a todas as versões de um trabalho. Na prática, isso pode melhorar significativamente a posição de um artigo nos resultados da pesquisa.

#### full-text do Produto, se indexado, é a versão primária

Quando várias versões de uma obra são indexados, selecionamos o texto integral e oficial da editora como a versão primária. Nós só podemos fazer isso se formos capazes de identificar com sucesso, rastrear e processar o texto integral da versão do editor.

#### Os editores têm controle sobre o acesso aos seus artigos

Trabalhamos com editores para preservar seu controle sobre o acesso ao seu conteúdo e apenas artigos de cache e papéis que não têm restrições de acesso. Os editores podem nos ajudar, identificando as regiões de seus sites que têm restrições de acesso.

#### ° Os usuários do Google deve ver pelo menos o Resumo completo ou a primeira página inteira

Este é um componente necessário do nosso programa de indexação. Para papéis com restrições de acesso, todos os usuários que clicam nos resultados da pesquisa devem ver pelo menos a plena abstrato ou a primeira página completa do artigo sem a necessidade de login ou clicar em links adicionais escrita-autor.

#### Vamos responder a reclamações sobre violação de direitos autorais

A nossa política é responder a todos os avisos de suposta violação de direitos autorais, conforme com o Digital Millennium Copyright Act. Para obter instruções e mais informações, por favor clique aqui .

# Como incluir um periódico via publisher

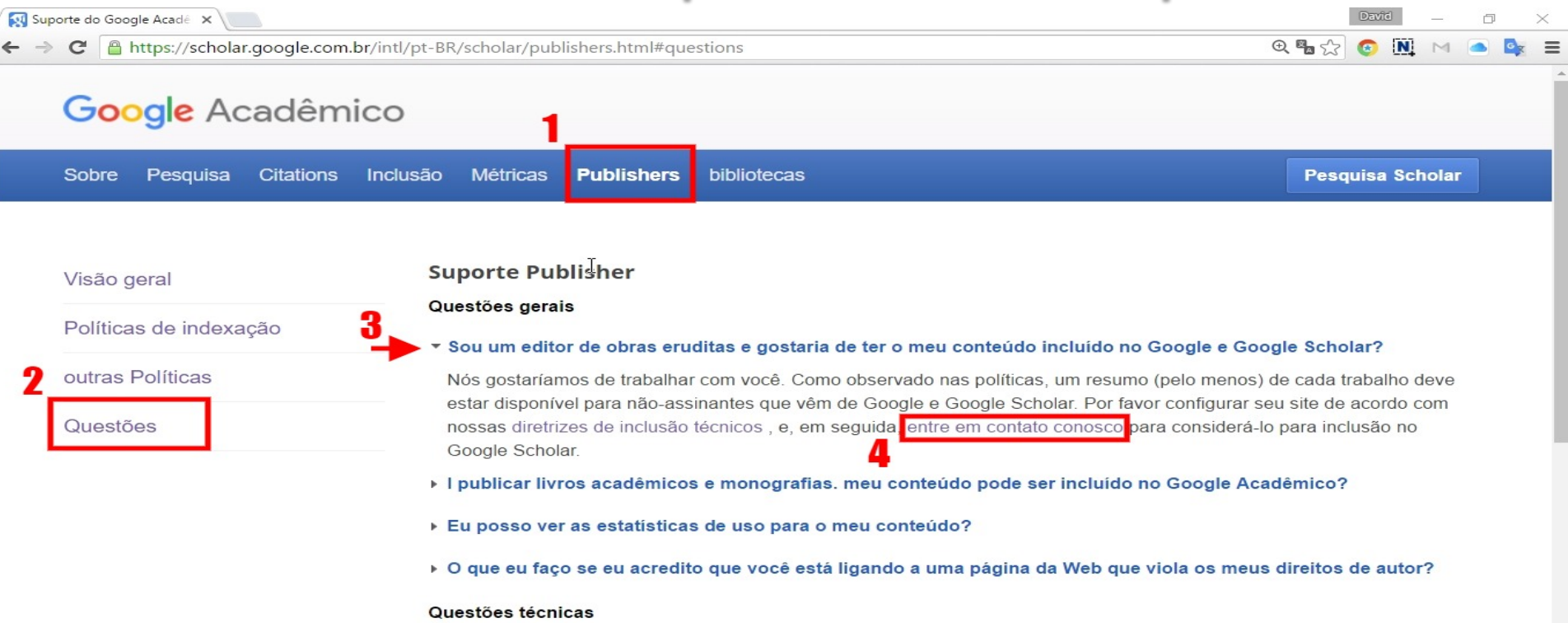

- Meus artigos estão em formato PDF. É possível indexar o meu site?
- Como posso saber se um arquivo PDF tem texto pesquisável?

# Selecione o tipo de site – OJS por ex.

 $\times$ 

🙆 N

bibliotecario@eoftalmo.org.br -

👄 Acadêmico Inclusões - No 🗙 🔪

C https://partnerdash.google.com/partnerdash/d/scholarinclusions#p:id=new

### Google Acadêmico Inclusões

#### inclusões

Lamentamos, mas a página que você solicitou não está disponível no seu idioma. Se desejar, traduza qualquer página da Web instantaneamente para o idioma de sua preferência usando a barra de tradução integrada ao Google Chrome.

Submeter um site com artigos acadêmicos para o Google Scholar. Aceitamos artigos em revistas, documentos de conferências, relatórios técnicos, teses, préimpressão, pós-impressões e resumos.

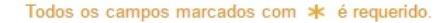

2

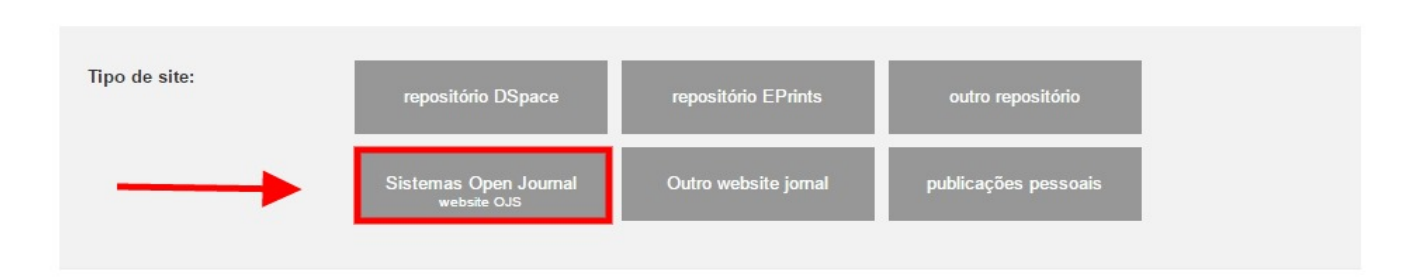

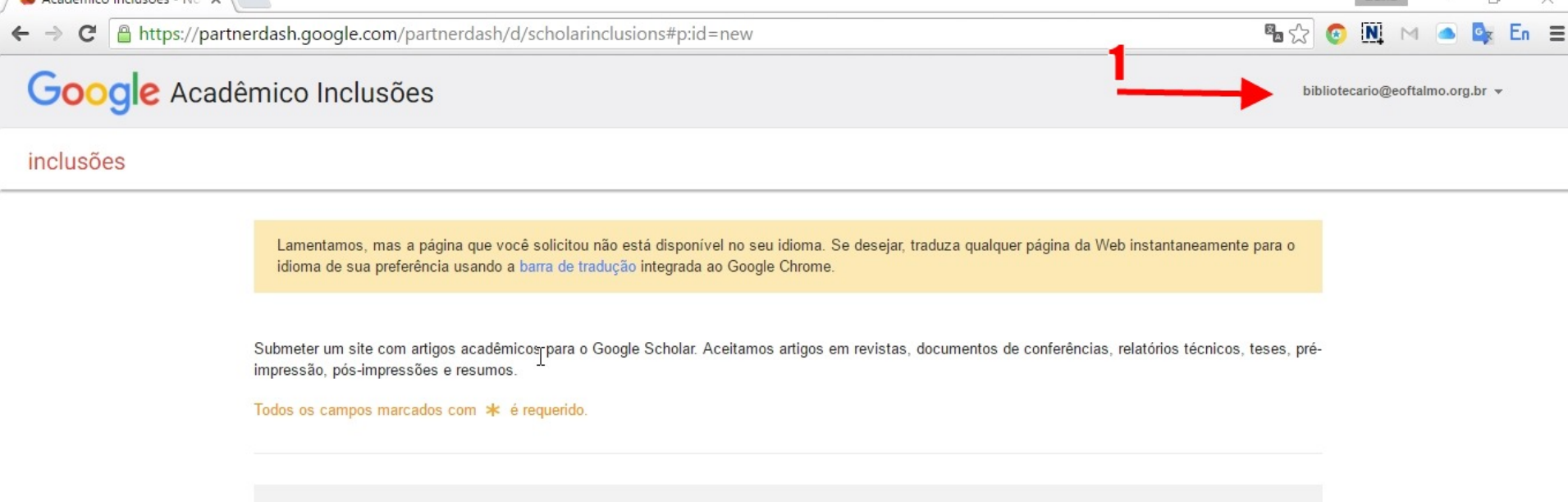

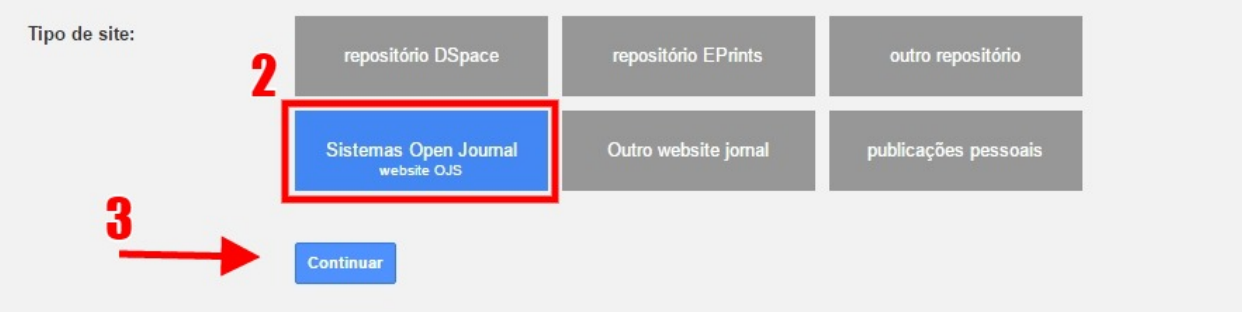

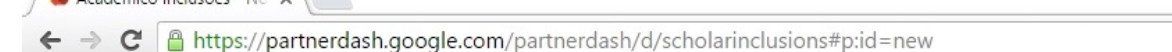

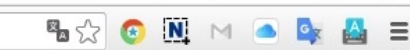

### Google Acadêmico Inclusões

#### inclusões

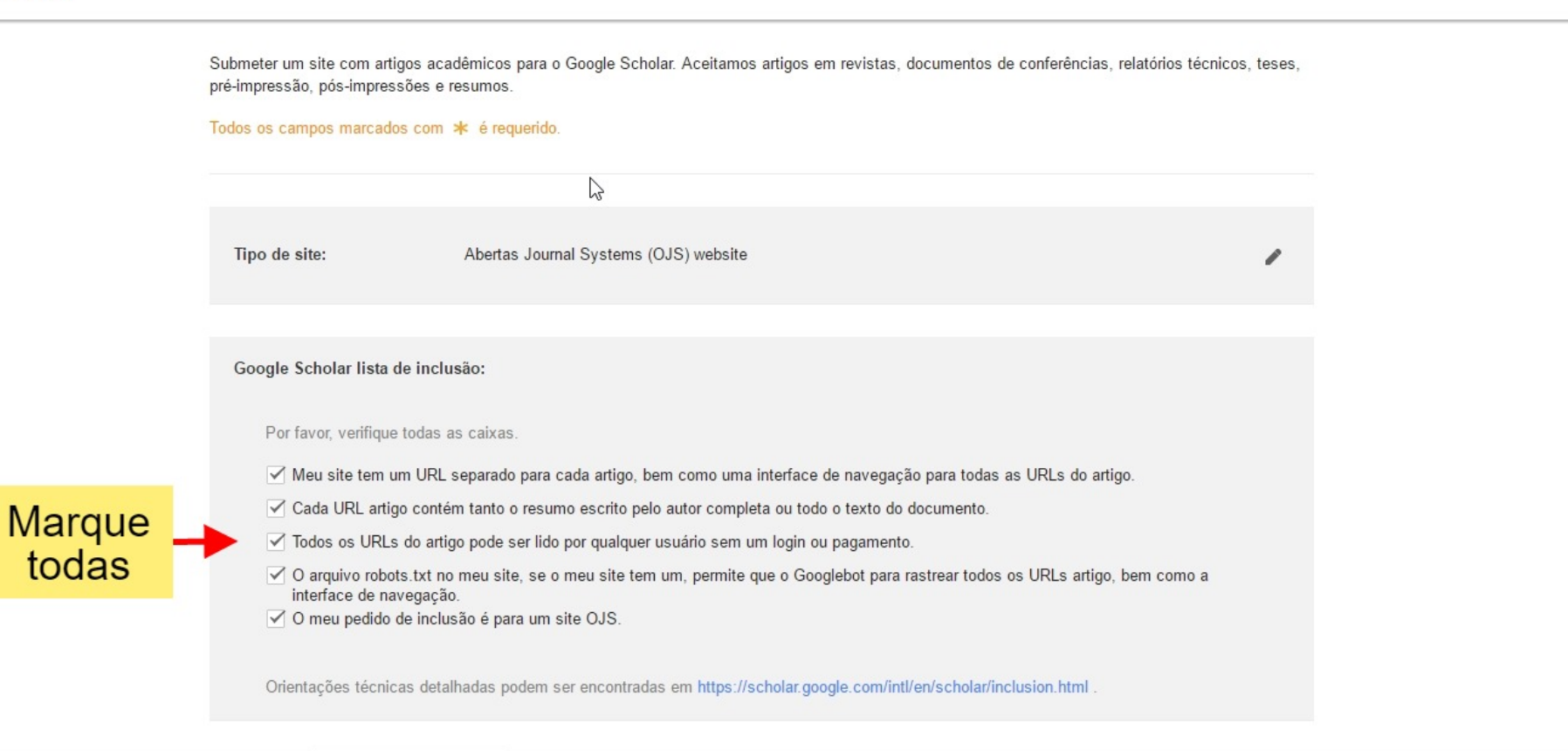

bibliotecario@eoftalmo.org.br -

C 🔒 https://partnerdash.google.com/partnerdash/d/scholarinclusions#p:id=new

### Google Acadêmico Inclusões

#### inclusões

Submeter um site com artigos acadêmicos para o Google Scholar. Aceitamos artigos em revistas, documentos de conferências, relatórios técnicos, teses, pré-impressão, pós-impressões e resumos. Todos os campos marcados com \* é requerido. 2 Tipo de site: Abertas Journal Systems (OJS) website Google Scholar lista de inclusão: Por favor, verifique todas as caixas. 🗹 Meu site tem um URL separado para cada artigo, bem como uma interface de navegação para todas as URLs do artigo. Cada URL artigo contém tanto o resumo escrito pelo autor completa ou todo o texto do documento. Todos os URLs do artigo pode ser lido por qualquer usuário sem um login ou pagamento. 🗹 O arquivo robots.txt no meu site, se o meu site tem um, permite que o Googlebot para rastrear todos os URLs artigo, bem como a interface de navegação. O meu pedido de inclusão é para um site OJS. Orientações técnicas detalhadas podem ser encontradas em https://scholar.google.com/intl/en/scholar/inclusion.html

🙆 N

bibliotecario@eoftalmo.org.br -

### Google Acadêmico Inclusões

#### inclusões

Tipo de site:

Abertas Journal Systems (OJS) website

#### Google Scholar lista de inclusão:

#### Por favor, verifique todas as caixas.

- Meu site tem um URL separado para cada artigo, bem como uma interface de navegação para todas as URLs do artigo.
- Cada URL artigo contém tanto o resumo escrito pelo autor completa ou todo o texto do documento.
- Todos os URLs do artigo pode ser lico por qualquer usuário sem um login ou pagamento.
- O arquivo robots.txt no meu site, se o meu site tem um, permite que o Googlebot para rastrear todos os URLs artigo, bem como a interface de navegação.
- O meu pedido de inclusão é para um site OJS.

Orientações técnicas detalhadas podem ser encontradas em https://scholar.google.com/intl/en/scholar/inclusion.html .

| Número de artigos: | 1-50 👻 🤺                                                                                       |                             |
|--------------------|------------------------------------------------------------------------------------------------|-----------------------------|
| URL Homepage:      | http://e-oftalmo.cbo.com.br                                                                    | *                           |
| Nome do Contacto:  | David Matos Milhomens                                                                          | *                           |
| Email de contato:  | bibliotecario@eoftalmo.org.br                                                                  | *                           |
|                    | Só usaremos essas informações para contatá-lo se<br>relacionados com o pedido que você enviou. | tiver dúvidas ou follow-ups |

Claro

# Pronto!

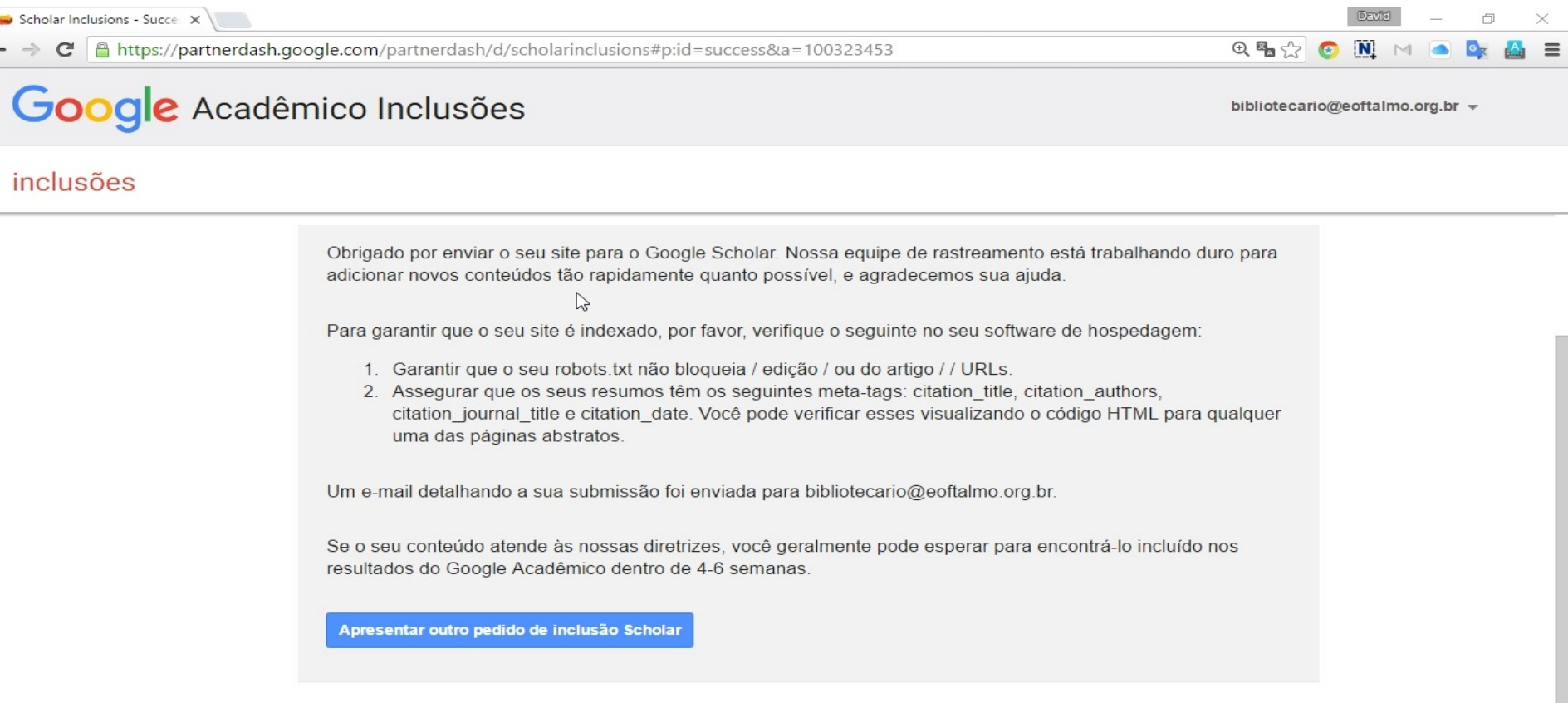

# Confirmação por e-mail

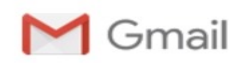

Esta mensagem foi traduzida automaticamente: inglês -> português. David Matos

David Matos Milhomens <davidmilhomens@gmail.com>

#### Seu pedido de inclusão Scholar foi recebida

scholarinclusions-noreply@google.com <scholarinclusions-noreply@google.com> Para: bibliotecario@eoftalmo.org.br 5 de maio de 2016 00:31

Olá,

Obrigado por enviar o pedido para incluir http://e-oftalmo.cbo.com.br no Google Scholar. Nossa equipe está trabalhando duro para adicionar o seu conteúdo para o Google Scholar o mais rápido possível.

Isto é o que temos de você:

Homepage: http://e-oftalmo.cbo.com.br

Nome de contato: David Matos Milhomens

E-mail: bibliotecario@eoftalmo.org.br

Tipo de Inclusão: Aberto Journal Systems (OJS) website

Tamanho Inclusão: 1-50

Se o seu conteúdo atende às nossas diretrizes, você geralmente pode esperar para encontrá-lo incluído nos resultados do Google Acadêmico dentro de 4-6 semanas.

Para garantir que o seu site é indexado, por favor, verifique o seguinte no seu software de hospedagem:

1. Garantir que o seu robots.txt não bloqueia / edição / ou do artigo / / URLs.

2. Assegurar que os seus resumos têm os seguintes meta-tags: citation\_title, citation\_authors, citation\_journal\_title e citation\_date. Você pode verificar esses visualizando o código HTML para qualquer uma das páginas abstratos.

Saudações,

A equipe do Google Scholar

## Como capturar citações em diversas normas

www.contentmind.com.br

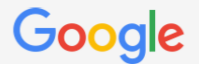

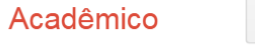

Exportar 👻

←

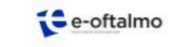

e-oftalmo.cbo: Revista Digital de Oftalmologia

| Autores                           | Carlos Augusto Moreira Jr, Silvana Maria Pereira Vianello, Jose A Cardillo                                                                                                    |
|-----------------------------------|----------------------------------------------------------------------------------------------------|
| Data de<br>publicação             | 2015/3/28                                                                                                    |
| Publicações                       | e-Oftalmo. CBO: Revista Digital de Oftalmologia                                                                                                    |
| Volume                            | 1                                                                                                    |
| Edição                            | 1                                                                                                    |
| Descrição                         | Resumo Este relato descreve um caso de retinopatia bilateral de Valsalva em uma mulher jovem após ser submetida à cirurgia plástica. A visão de ambos os olhos foi reduzida subitamente até ser possível apenas contar dedos. O olho direito (OD) foi submetido a uma vitrectomia via pars plana 25G com três portas, apresentando bom resultado pós-operatório (20/20). Ao contrário, o olho esquerdo (OS) não foi submetido à cirurgia e após ser observado por 6 meses, apresentou desenvolvimento de uma membrana epirretiniana |
| Artigos do<br>Google<br>Acadêmico | Retinopatia de Valsalva: intervir ou não? Relato de Caso com avaliação por OCT<br>CA Moreira Jr, SMP Vianello, JA Cardillo - e-Oftalmo. CBO: Revista Digital de Oftalmologia, 2015<br>Artigos relacionados                                                                                                    |

Retinopatia de Valsalva: intervir ou não? Relato de Caso com avaliação por OCT

As contagens de datas e citações são aproximadas e são determinadas automaticamente por um programa de computador.

| Web Images Mo                                                            | pre                                                                                                    |                   | Sign in      |
|--------------------------------------------------------------------------|----------------------------------------------------------------------------------------------------|-------------------|--------------|
| Google                                                                   | ▲ Q                                                                                                    |                   |              |
| Scholar                                                                  | About 101 results (0.02 sec; Showing 50 matches)                                                                                                    | My Citations      | 21           |
| Redo the above query as:                                                 | Quoted author name 🔍 Word matching 💿                                                                                                    |                   |              |
| Co-authors clusters                                                      | ✓ Hide the calculator                                                                                                    |                   |              |
| [109] A Adn,<br>[1]<br>[1]<br>[1]<br>PO Barale<br>[4] A DananHusson,<br> | Impact indices (computed on displayed results only)NormalizationCitationsh-indexg-indexdelta-hdelta-gnone11279539per co-authorship47.74531.83.2per age18.12212.52.3Data on video might not be enough for computing indices values.                                                                                                    |                   |              |
| [2] V Mogavero<br>C Toma                                                 | Want to add 20, 100 or all results ?         Enable the advanced interface         Reset selections         Help Page         Donate                                                                                                    |                   |              |
| [4] M Bischoff<br>FN Fries,                                              | Retinopatia de Valsalva: intervir ou não? Relato de Caso com avaliação por OCT                                                                                                    |                   |              |
| [3] LL Hansen<br>B Junker,<br>[1]                                        | CA Moreira Jr, SMP Vianelio - e-Ortalmo. CBO:, 2015 - aeo.emnuvens.com.br<br>Resumo Este relato descreve um caso de retinopatia bilateral de Valsalva em uma mulher<br>jovem após ser submetida à cirurgia plástica. A visão de ambos os olhos foi reduzida<br>subitamente até ser possível apenas contar dedos. O olho direito (OD) foi submetido a<br>Related actividas Cita Sava Cashed Enver                         |                   |              |
| [3] A Chaabouni<br>R Limaiem,                                            | Valsalva retinopathy in pregnancy: SD-OCT features during and after Nd: YAG laser                                                                                                    |                   |              |
| [4] D Dotelov,<br>Related articles                                       | A Jayaprakasam, R Matthew, M Tohra Surgery, Lasers and, 2011 - healio.com<br>Abstract Valsalva retinopathy can present as a sudden, dramatic loss of central vision due to<br>the premacular location of the resultant subhyaloid hemorrhage. Certain vascular conditions<br>predispose to the condition and occasional reports exist of Valsalva retinopathy in<br>Cited by 8 Related articles All 3 versions Cite Save |                   |              |
|                                                                          | Institution of Valcalua rationathu: a case corias                                                                                                    | IPDE1 from biomer | dcentral com |

https://scholar.google.ca/scholar?oi=bibs&hl=en&authuser=1&q=related:v9VC6EDiv50J:scholar.google.com/#

| Woh  | Imagae   | Moro  |
|------|----------|-------|
| VVED | IIIIaues | WUUE. |
|      |          |       |

21

| Google                              |                                                                                                    |                                                                                                    | ×            |
|-------------------------------------|----------------------------------------------------------------------------------------------------|----------------------------------------------------------------------------------------------------|--------------|
| Ŭ                                   |                                                                                                    | Cite                                                                                                    | ^            |
| Scholar                             | About 101 results (0.02 sec                                                                                       | Copy and paste a formatted citation or use one of the links to import into a bibliography manager                                                                                                    | My Citations |
| Redo the above query as:            | Quoted author name 🔍 Word                                                                                         |                                                                                                    |              |
| Co-authors clusters                 | ✓ Hide the calcul                                                                                                 | MLA Moreira Jr, Carlos Augusto, Silvana Maria Pereira Vianello, and Jose A.<br>Cardillo. "Retinopatia de Valsalva: intervir ou não? Relato de Caso com<br>avaliação por OCT." <i>e-Oftalmo. CBO: Revista Digital de Oftalmologia</i> 1.1<br>(2015). |              |
| A Adn,                              | Normalization<br>none                                                                                             | APA Moreira Jr, C. A., Vianello, S. M. P., & Cardillo, J. A. (2015). Retinopatia de<br>Valsalva: intervir ou não? Relato de Caso com avaliação por OCT. <i>e-Oftaln</i><br><i>CBO: Revista Digital de Oftalmologia</i> , 1(1).                      | e<br>Imo.    |
| PO Barale<br>[4] A DananHusson,<br> | per co-authorship<br>per age<br>Data o                                                                            | Chicago Moreira Jr, Carlos Augusto, Silvana Maria Pereira Vianello, and Jose A.<br>Cardillo. "Retinopatia de Valsalva: intervir ou não? Relato de Caso com<br>avaliação por OCT." <i>e-Oftalmo. CBO: Revista Digital de Oftalmologia</i> 1, no.     | o. 1         |
| [2] V Mogavero<br>C Toma            | Enable the advance                                                                                                | Harvard Moreira Jr, C.A., Vianello, S.M.P. and Cardillo, J.A., 2015. Retinopatia de                                                                                                    | lmo          |
| [4] M Bischoff<br>FN Fries,         | Retinonatia de V                                                                                                  | CBO: Revista Digital de Oftalmologia, 1(1).                                                                                                    |              |
| [3] LL Hansen<br>B Junker,<br>[1]   | CA Moreira Jr, SMP v<br>Resumo Este relato d<br>jovem após ser submo<br>subitamente até ser p                     | Vancouver Moreira Jr CA, Vianello SM, Cardillo JA. Retinopatia de Valsalva: intervir ou<br>não? Relato de Caso com avaliação por OCT. e-Oftalmo. CBO: Revista<br>Digital de Oftalmologia. 2015 Mar 28;1(1).                                         |              |
| [3] A Chaabouni<br>R Limaiem,       | Related articles Cite                                                                                             | BibTeX EndNote RefMan RefWorks                                                                                                    |              |
| [4] D Darsov<br>D Dotelov,          | hyaloidotomy<br><u>A Jayaprakasam, R Mattl</u>                                                                    | ew, <u>M Toma</u> Surgery, Lasers and …, 2011 - healio.com                                                                                                    |              |
| Related articles                    | Abstract Valsalva retinopa<br>the premacular location o<br>predispose to the conditio<br>Cited by 8 Related artic | iting can present as a sudden, dramatic loss of central vision due to<br>f the resultant subhyaloid hemorrhage. Certain vascular conditions<br>n and occasional reports exist of Valsalva retinopathy in<br>es All 3 versions Cite Save             |              |

[PDF] Long-term evolution of Valsalva retinopathy: a case series M GarcaFernndez, J CastroNavarro - J Med Case ..., 2012 - biomedcentral.com [PDF] from biomedcentral

# **Como criar alertas**

|                                                                                 | e-oftalmo.cbo: Revista Di                                                                                                | igital de                               | 🗹 Follow 👻  | Google Sc            | holar |
|---------------------------------------------------------------------------------|----------------------------------------------------------------------------------------------------|-----------------------------------------|-------------|----------------------|-------|
| Ce-oftalmo                                                                      |                                                                                                    | Email                                   |             |                      |       |
|                                                                                 | oftalmologia, cbo, ophthalmology, Cons                                                                                   | moreiraretina@gmail.com                 |             |                      |       |
|                                                                                 | Verified email at eoftalmo.org.br - Home                                                                                 | <ul> <li>Follow new articles</li> </ul> |             | Citation indices     | All   |
| Title 1–15                                                                      |                                                                                                    | Follow new citations                    | ar          | Citations<br>h-index | 0     |
| O espectro expan<br>definição<br>FC Moura<br>e-Oftalmo. CBO: Revis              | dido de neuromielite óptica-evidências p<br>sta Digital de Oftalmologia 1 (3)                                            | CREATE ALERT Cancel                     | List alerts | 110-index            | 0     |
| Complicação perif<br>qual tamponante u<br>AAL da Motta<br>e-Oftalmo. CBO: Revis | é <mark>rica de cirurgia macular em paciente fác</mark><br>usar?<br>sta Digital de Oftalmologia 1 (3)                    | cico: o que fazer e                     | 2015        |                      |       |
| Teste de Sobrecar<br>RS Junior, M Hatanaka<br>e-Oftalmo. CBO: Revis             | r <b>ga Hídrica e sua importância no manejo</b><br>a<br>sta Digital de Oftalmologia 1 (2)                                | do glaucoma                             | 2015        |                      |       |
| Facoemulsificação<br>MB Nehemy, DN Broc<br>e-Oftalmo. CBO: Revis                | o e vitrectomia para buraco macular<br><sup>chi</sup><br>sta Digital de Oftalmologia 1 (2)                               |                                         | 2015        |                      |       |
| Degeneração mac<br>MP de Ávila, JM Garci<br>e-Oftalmo. CBO: Revis               | cular relacionada à idade: presente e futu<br>a, DLC Isaac<br>sta Digital de Oftalmologia 1 (2)                          | ro                                      | 2015        |                      |       |
| Deficiência visual:<br>MAO Haddad, MW Sa<br>e-Oftalmo. CBO: Revis               | medidas, terminologia e definições<br>mpaio, HA da Costa Filho, MR Alves, MFN Góes,<br>sta Digital de Oftalmologia 1 (2) |                                         | 2015        |                      |       |
| Pseudotumor cere<br>acne vulgar: relato                                         | ebral associado ao uso de minociclina pa<br>o de caso                                                                    | www.matamentendemind.com.b              | r<br>2015   |                      |       |

-

Q,

0 0 0

Since 2011

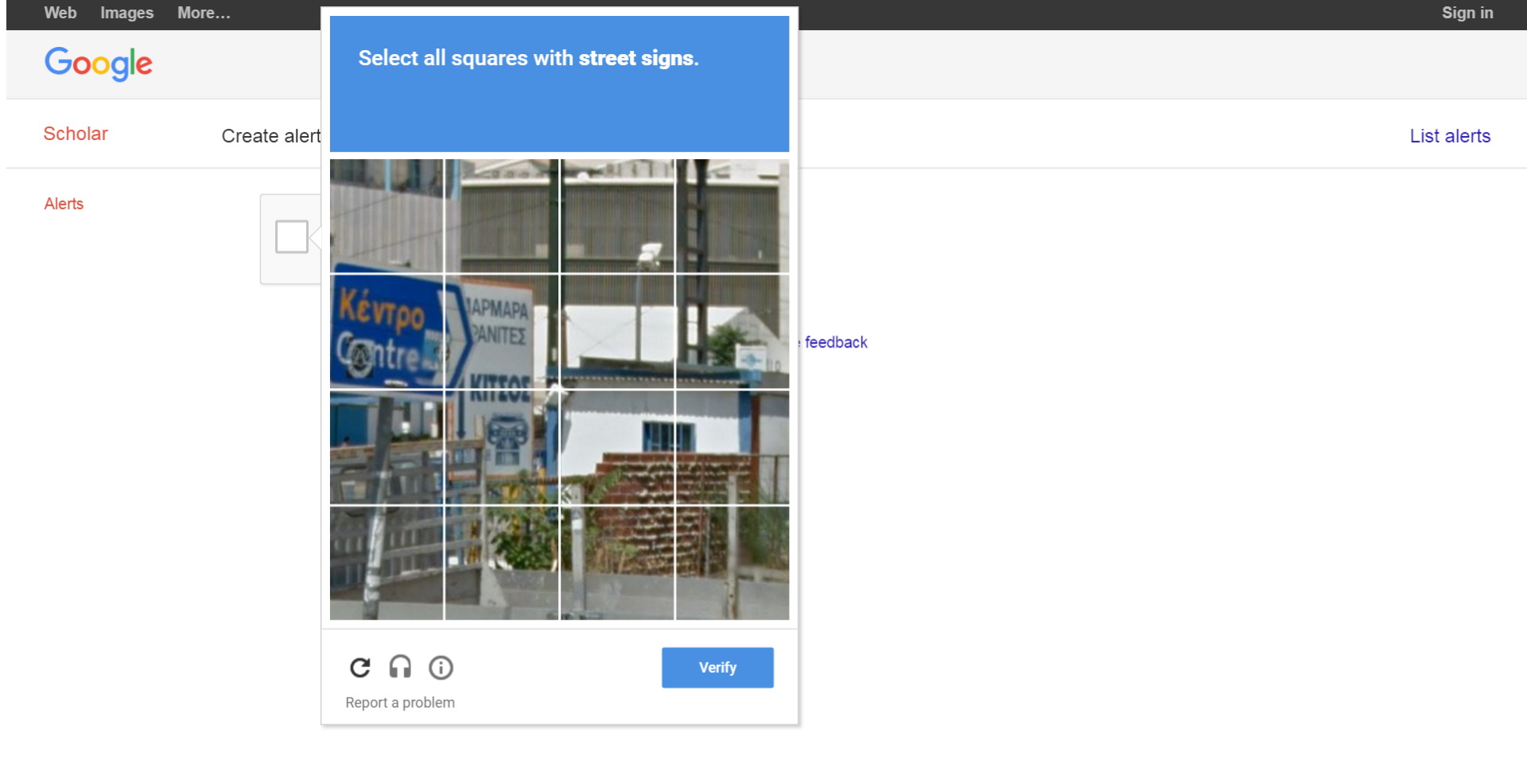

Ma

-

| - e-oftalmo                                                                     | e-oftalmo.cbo: Revista Digital de<br>Oftalmologia                                                                                         | Fol      | llow 🔻           | Google Sc            | cholar          |   |
|---------------------------------------------------------------------------------|----------------------------------------------------------------------------------------------------|----------|------------------|----------------------|-----------------|---|
| C e-ortaino                                                                     | Conselho Brasileiro de Oftalmologia (CBO), São Paulo, SP, Brasil<br>oftalmologia, cbo, ophthalmology, Conselho Brasileiro de Oftalmologia |          | Citation indices | All                  | Q<br>Since 2011 |   |
|                                                                                 | · · · · · · · · · · · · · · · · · · ·                                                                                                    |          |                  | Citations            | 0               | C |
| Title 1–15                                                                      |                                                                                                    | Cited by | Year             | h-index<br>i10-index | 0               | 0 |
| O espectro expan<br>definição<br>FC Moura<br>e-Oftalmo. CBO: Revis              | dido de neuromielite óptica-evidências para uma nova<br>sta Digital de Oftalmologia 1 (3)                                                 |          | 2015             |                      | Ū               |   |
| Complicação perif<br>qual tamponante u<br>AAL da Motta<br>e-Oftalmo. CBO: Revis | érica de cirurgia macular em paciente fácico: o que fazer e<br>usar?<br>sta Digital de Oftalmologia 1 (3)                                 |          | 2015             |                      |                 |   |
| Teste de Sobrecar<br>RS Junior, M Hatanak<br>e-Oftalmo. CBO: Revis              | r <b>ga Hídrica e sua importância no manejo do glaucoma</b><br>a<br>sta Digital de Oftalmologia 1 (2)                                     |          | 2015             |                      |                 |   |
| <sup>−</sup> acoemulsificação<br>VB Nehemy, DN Broc<br>e-Oftalmo. CBO: Revis    | o e vitrectomia para buraco macular<br><sup>chi</sup><br>sta Digital de Oftalmologia 1 (2)                                                |          | 2015             |                      |                 |   |
| <b>Degeneração mac</b><br>MP de Ávila, JM Garci<br>e-Oftalmo. CBO: Revis        | a, DLC Isaac<br>sta Digital de Oftalmologia 1 (2)                                                                                         |          | 2015             |                      |                 |   |
| Deficiência visual:<br>MAO Haddad, MW Sa<br>e-Oftalmo. CBO: Revis               | <b>medidas, terminologia e definições</b><br>mpaio, HA da Costa Filho, MR Alves, MFN Góes,<br>sta Digital de Oftalmologia 1 (2)           |          | 2015             |                      |                 |   |
| Pseudotumor cere<br>acne vulgar: relato                                         | ebral associado ao uso de minociclina para tratamento de<br>o de caso                                                                     |          | 2015             |                      |                 |   |

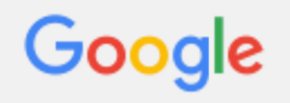

Q

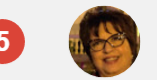

E-mail

Escrever

Entrada (4.600)

Image: Secret of the secret of the secret

Google received a request to start sending Scholar Alerts to suelybcs@contentmind.com.br for the query:

New articles in e-oftalmo.cbo: Revista Digital de Oftalmologia's profile, New citations to articles in e-oftalmo.cbo: Revista Digital de Oftalmologia's profile

Click to confirm this request:

https://scholar.google.ca/scholar\_alerts?update\_op=confirm\_ alert&hl=en&email\_for\_op=suelybcs%40contentmind.com.br& alert\_id=9NdOicTG1ucJ&alert\_id=xEkB8jmOdusJ

Click to cancel this request: https://scholar.google.ca/scholar\_alerts?view\_op=cancel\_aler t\_options&hl=en&email\_for\_op=suelybcs%40contentmind.com.br& alert\_id=9NdOicTG1ucJ&alert\_id=xEkB8jmOdusJ

Thanks, The Google Scholar Team

### Google

#### Scholar

Alerts for suelybcs@contentmind.com.br

#### Alerts

| Alert confirmed.                                                                                                    |                       |         |
|----------------------------------------------------------------------------------------------------|-----------------------|---------|
| Alert query                                                                                                    | Number of results     | Actions |
| Documents citing "Comunidades de aprendizagem colaborativa a distância via internet e bibliotecários de referência de"        | Show up to 10 results | Cancel  |
| Documents citing "CiberEduc: construção e desenvolvimento de uma comunidade virtual de aprendizagem colaborativa das<br>TICs" | Show up to 20 results | Cancel  |
| New articles in e-oftalmo.cbo: Revista Digital de Oftalmologia's profile                                                      | Show up to 10 results | Cancel  |
| New citations to articles in e-oftalmo.cbo: Revista Digital de Oftalmologia's profile                                         | Show up to 10 results | Cancel  |
| Documents citing "CiberEduc: construção e desenvolvimento de uma comunidade virtual de aprendizagem colaborativa das<br>TICs" | Show up to 10 results | Cancel  |

#### CREATE ALERT

# Métricas

Visão geral

Métricas

Cobertura

Inclusão

#### **Google Scholar Metrics**

Google Scholar Metrics oferecem uma maneira fácil para os autores de avaliar rapidamente a visibilidade e influência dos últimos artigos em publicações acadêmicas. Acadêmico Metrics resumir citações recentes de muitas publicações, para ajudar os autores que considerem onde publicar sua nova pesquisa.

Para começar, você pode ver alguns dos top 100 publicações em várias línguas , ordenadas pela respectiva h-index de cinco anos e métricas h-mediana. Para ver quais os artigos em uma publicação foram citados mais e que citou-los, clique no seu número índice h para ler os artigos, bem como as citações subjacentes às métricas.

Também pode explorar publicações em áreas de seu interesse de pesquisa. Para pesquisar publicações em uma ampla área de pesquisa, selecione uma das áreas na coluna da esquerda. Por exemplo: Engenharia e Ciência da Computação ou Saúde e Medicina Ciências .

Para explorar áreas de investigação específicas, selecione uma das grandes áreas, clique no link "subcategorias" e selecione uma das opções. Por exemplo: Bases de Dados e Sistemas de Informação ou Economia do Desenvolvimento.

Percorrer por área de investigação é, por enquanto, disponível apenas para publicações inglesas. Você pode, é claro, procurar publicações específicas em todas as línguas por palavras em seus títulos.

Acadêmico Metrics atualmente são baseados em nosso índice como foi em junho 2016 .

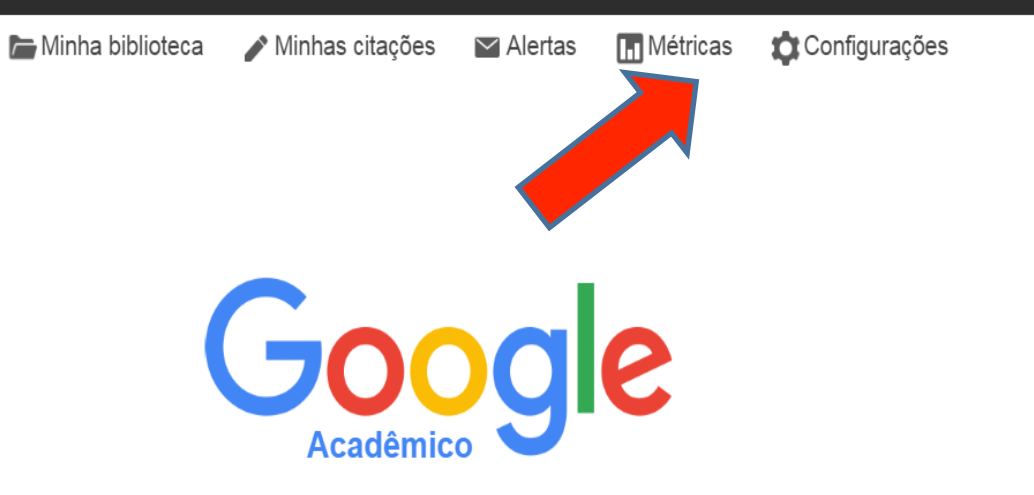

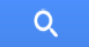

•

• Pesquisar na Web O Pesquisar páginas em Português

Sobre os ombros de gigantes

| Pesquisar no | Google | Acadêmico |
|--------------|--------|-----------|
|--------------|--------|-----------|

Q

#### ▼ inglês

| Ciência da Computação e Engenharia   |
|--------------------------------------|
| Ciências Biológicas e Geociências    |
| Ciências Humanas, Literatura e Artes |
| Ciências Sociais                     |
| Física e Matemática                  |
| Negócios, Economia e Administração   |
| Química e Ciências dos Materiais     |
| Saúde e Ciências Médicas             |
|                                      |

chinês

português

espanhol

| Principais publicações - inglês Saiba mais         |           |            |
|----------------------------------------------------|-----------|------------|
| Publicação                                         | Índice h5 | Mediana h5 |
| 1. Nature                                          | 379       | 560        |
| 2. The New England Journal of Medicine             | 342       | 548        |
| 3. Science                                         | 312       | 464        |
| 4. The Lancet                                      | 259       | 418        |
| 5. Cell                                            | 224       | 339        |
| 6. Chemical Society reviews                        | 224       | 329        |
| 7. Journal of the American Chemical Society        | 218       | 293        |
| 8. Proceedings of the National Academy of Sciences | 215       | 286        |
| 9. Advanced Materials                              | 201       | 301        |
| 10. Angewandte Chemie International Edition        | 198       | 276        |
| 11. Journal of Clinical Oncology                   | 197       | 265        |

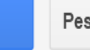

Q

Pesquisar no Google Acadêmico

#### ▼ inglês

Ciência da Computação e Engenharia

Ciências Biológicas e Geociências

Ciências Humanas, Literatura e Artes

Ciências Sociais

Física e Matemática

Negócios, Economia e Administração

Química e Ciências dos Materiais

Saúde e Ciências Médicas

Subcategorias...

chinês

português

| Publicação                                         | Índice h5 | Mediana h5 |
|----------------------------------------------------|-----------|------------|
| 1. The New England Journal of Medicine             | 342       | 548        |
| 2. The Lancet                                      | 259       | 418        |
| 3. Cell                                            | 224       | 339        |
| 4. Proceedings of the National Academy of Sciences | 215       | 286        |
| 5. Journal of Clinical Oncology                    | 197       | 265        |
| 6. JAMA                                            | 189       | 269        |
| 7. Nature Genetics                                 | 179       | 267        |
| 8. Circulation                                     | 175       | 269        |
| 9. Journal of the American College of Cardiology   | 170       | 242        |
| 10. PLoS ONE                                       | 166       | 215        |
| 11. Nature Medicine                                | 160       | 260        |

Saiba mais

Principais publicações - Saúde e Ciências Médicas

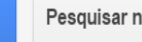

Pesquisar no Google Acadêmico

| ▶ inglês  | Principais publicações - português Saiba mais |           |            |
|-----------|-----------------------------------------------|-----------|------------|
| chinês    | Publicação                                    | Índice h5 | Mediana h5 |
| português | 1. Ciência & Saúde Coletiva                   | 47        | 58         |
| espanhol  | 2. Revista de Saúde Pública                   | 35        | 50         |
| alemão    | 3. Cadernos de Saúde Pública                  | 35        | 42         |
| russo     | 4. Revista Latino-Americana de Enfermagem     | 30        | 35         |
| françês   | 5. Revista da Escola de Enfermagem da USP     | 30        | 35         |
| indites   | 6. Texto & Contexto-Enfermagem                | 27        | 34         |
| japonês   | 7. Revista Brasileira de Enfermagem           | 27        | 33         |
| coreano   | 8. Revista Gaúcha de Enfermagem               | 24        | 29         |
| polonês   | 9. Saúde e Sociedade                          | 23        | 30         |
| ucraniano | 10. Escola Anna Nery                          | 23        | 28         |
| indonésio | 11. Revista enfermagem UERJ                   | 22        | 27         |

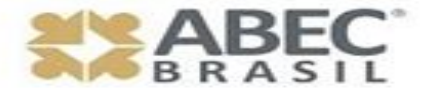

Hangout > 25/ago (quinta) > 10h00-11h00 <u>https://youtu.be/JRYMGLKnryg</u>

# Como indexar seu Periódico no Google Acadêmico

Agradecemos sua atenção!

Dúvidas > fale.conosco@abecbrasil.org.br

Conselheiros ABEC Convidados: Gildenir Carolino Santos e David Matos Milhomens Moderadora Secretária-Geral da ABEC: Suely de Brito Clemente Soares